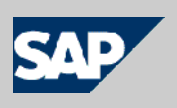

## SAP NetWeaver<sup>®</sup> Identity Management Identity Center

## Implementation Guide

- Self-service password reset

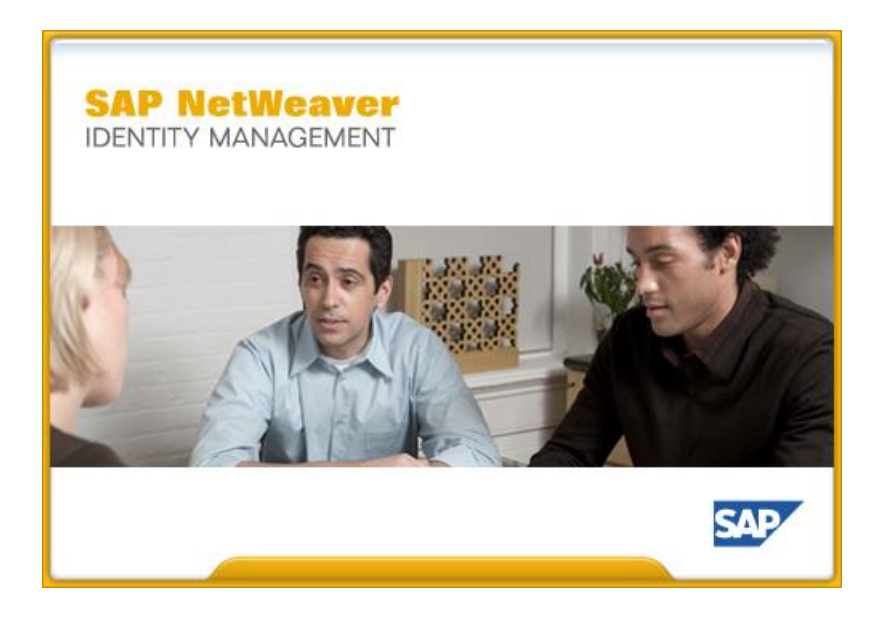

Version 7.2 Rev 7

© 2014 SAP AG or an SAP affiliate company. All rights reserved.

No part of this publication may be reproduced or transmitted in any form or for any purpose without the express permission of SAP AG. The information contained herein may be changed without prior notice.

Some software products marketed by SAP AG and its distributors contain proprietary software components of other software vendors.

National product specifications may vary.

These materials are provided by SAP AG and its affiliated companies ("SAP Group") for informational purposes only, without representation or warranty of any kind, and SAP Group shall not be liable for errors or omissions with respect to the materials. The only warranties for SAP Group products and services are those that are set forth in the express warranty statements accompanying such products and services, if any. Nothing herein should be construed as constituting an additional warranty.

SAP and other SAP products and services mentioned herein as well as their respective logos are trademarks or registered trademarks of SAP AG in Germany and other countries. Please see <u>http://www.sap.com/corporate-en/legal/copyright/index.epx#trademark</u> for additional trademark information and notices.

## Preface

## The product

SAP NetWeaver Identity Center is a high-end identity management solution, capable of handling a large amount of repositories containing an unlimited amount of information. The Identity Center offers a robust, flexible and scalable high-availability solution for workflow, provisioning, data synchronization and joining for a large number of data repositories. The Identity Center provides a framework for a number of jobs.

i

## The reader

This manual is written for people who are to configure and use self-service password reset.

## Prerequisites

To get the most benefit from this manual, you should have the following knowledge:

- General knowledge about the SAP NetWeaver Identity Center and job definitions for instance as described in SAP NetWeaver Identity Management Identity Center Initial Configuration and SAP NetWeaver Identity Management Identity Center Tutorial Basic synchronization.
- General knowledge about provisioning and task definitions as described in the SAP NetWeaver Identity Management Identity Center Tutorial Provisioning.

The following software is required:

- For setting of the productive password in UME one of the following SAP NetWeaver versions is required:
  - SAP NetWeaver 2004 SP 23+ (means SP 23 and following)
  - SAP NetWeaver 7.0 SP 18+
  - SAP NetWeaver 7.0 Enhancement Package (EHP) 1 SP 2+
  - SAP NetWeaver 7.0 EHP 2 SP 0+
  - SAP NetWeaver Composition Environment (CE) 7.1 SP 7+
  - SAP NetWeaver CE 7.1 EHP 1 SP 1+
  - SAP NetWeaver CE 7.2 SP 0+
  - SAP NetWeaver 7.3 SP 0+
  - SAP NetWeaver 7.3 EHP 1 SP 0+
  - SAP NetWeaver 7.4 SP 0+
- SAP NetWeaver Identity Management Identity Center version 7.2 (or higher), correctly installed and licensed.
- An Identity Center where at least one dispatcher has been configured and is running.
- An identity store with at least one user (in addition to admin user).

• An Identity Management User Interface configured for this Identity Center and identity store according to SAP NetWeaver Identity Management Identity Center Installing and configuring the Identity Management User Interface.

## The manual

This tutorial consists of six sections describing how you create, configure and run the password reset task. The last section describes how you can create a task used to set the new password for the users and reset the number of failed password reset attempts.

This tutorial is not a substitution for training.

Person names used in this tutorial are fictional.

## **Related documents**

You can find useful information in the following documents:

- SAP NetWeaver Identity Management Identity Center Initial Configuration.
- SAP NetWeaver Identity Management Identity Center Tutorial Basic synchronization.
- SAP NetWeaver Identity Management Identity Center Tutorial Provisioning.
- SAP NetWeaver Identity Management Identity Center Installing and configuring the Identity Management User Interface.
- Logon screen customization for releases SAP NetWeaver 2004, SAP NetWeaver 7.0, SAP NetWeaver 7.0 EHP 1 and SAP NetWeaver 7.0 EHP 2, see Customizing the Logon Screens on
   <a href="http://help.sap.com/saphelp\_nw70ehp2/helpdata/en/23/c0e240beb0702ae10000000a155106/frameset.htm">http://help.sap.com/saphelp\_nw70ehp2/helpdata/en/23/c0e240beb0702ae10000000a155106/frameset.htm</a>.
- Logon screen customization for releases SAP NetWeaver CE 7.1, SAP NetWeaver CE 7.1 EHP 1, SAP NetWeaver CE 7.2, SAP NetWeaver 7.3 SAP NetWeaver 7.3 EHP 1 and SAP NetWeaver 7.4, see Developing a Custom Logon Screen on <u>http://help.sap.com/saphelp\_nw73/helpdata/en/23/c0e240beb0702ae10000000a155106/cont\_ ent.htm</u>.
- Logon Help for SAP NetWeaver Identity Management Implementation Guide available on Help Portal: <u>http://help.sap.com/saphelp\_nwidmic\_72/helpdata/en/0d/71c8bb0f744c308c7b5e91657ddcb</u> f/frameset.htm.

## **Table of contents**

| Introduction                                                                      | 1  |
|-----------------------------------------------------------------------------------|----|
| Preparations                                                                      | 2  |
| Section overview                                                                  | 9  |
| Section 1: Creating the tasks                                                     | 10 |
| Creating the folder for the tasks                                                 | 10 |
| Creating the password reset task                                                  | 11 |
| Creating the password reset failed task                                           | 13 |
| Section 2: Configuring the password reset parameters                              | 16 |
| Adding a reference to password reset failed task                                  | 16 |
| Setting the password reset parameters                                             |    |
| Adding a reference to password reset task on identity store                       | 21 |
| Section 3: Creating a self-service task for editing of authentication information | 22 |
| Creating the self-service task                                                    | 22 |
| Editing the authentication information                                            | 25 |
| Section 4: Self-service password reset                                            |    |
| Providing a new password                                                          | 29 |
| Testing the task "Password reset failed"                                          |    |
| Section 5: Changing the authentication questions                                  | 34 |
| Section 6: Resetting the number of failed password reset attempts                 | 37 |

## Introduction

This document describes how to configure and implement self-service password reset in SAP NetWeaver Identity Management 7.2 or higher.

In addition to the solution described in this document, as of SAP NetWeaver Identity Management 7.2 SP8 you can also use the Logon Help to change passwords. For information about this additional solution, see *Logon Help for SAP NetWeaver Identity Management Implementation Guide* available on Help Portal: http://help.sap.com/saphelp\_nwidmic\_72/helpdata/en/0d/71c8bb0f744c308c7b5e91657ddcbf/frameset.ht m.

The password reset process consists of the following three (3) steps:

- Identify: In this step, the user will be asked for the unique identifier, the default is *MSKEYVALUE*. Other options are to ask for another unique attribute (e.g. email address) in addition to or instead of the *MSKEYVALUE*. This is configured on the password reset task in the Identity Center (see section *Setting the password reset parameters* on page 18).
- Verify identity (authenticate): The user answers some question(s) only he/she knows the answer to. It will be possible to define any number of questions on a system, using the attributes on the format *MX\_AUTHQ\_nnn* (e.g. *MX\_AUTHQ\_001, MX\_AUTHQ\_002* etc). Five (5) attributes are defined by default, but any implementation may add additional attributes following the naming syntax. A task needs to be created where the user is required to answer a minimum number of these questions, i.e. you can define how many of the defined questions the user has to answer (see section *Setting the password reset parameters* on page 18 and *Section 3: Creating a self-service task for editing of authentication information* on page 22). You can also define a maximum number of login attempts in the identity store configuration.

#### Note:

Every failed attempt of password reset is logged, and a task is executed. For security reasons the user is not told why a password reset attempt failed, if too many attempts are made to reset the password or if the provided unique identifier does not exist, as this would provide a potential attacker with additional information. Instead, the password reset will proceed but random authentication questions may be displayed to the user (including the ones that user has not defined the answers for) and the password reset will fail regardless of the input information being correct or not.

• Set password: A new password is provided to the user, either as input by the user as will be shown in this document (stored in the attribute *MX\_PASSWORD*) or system generated. In either case, the password is validated towards the UME (User Management Engine) password policy, and a task is started. This task can then perform any desired operations, e.g. sending the new password to the user via e-mail or SMS, provision the password etc.

#### Note:

If the password is not accepted upon the validation towards the UME password policy, then nothing is written to the database (or the UME) and the user may try to set the password again.

The questions used for password reset authentication are system specific, i.e. all users in the same identity store will have the same questions available and in the same language (the authentication questions are available in several languages). By default, the following questions are given:

- What is your favorite color?
- What make of car do you drive?
- What is your pet's name?

- What is your mother's maiden name?
- What street did you grow up on?

The questions may be changed by altering the display name of attributes *MX\_AUTHQ\_001* to *MX\_AUTHQ\_005* (see *Section 5: Changing the authentication questions* on page 33).

#### Note:

This change of questions should be done during the implementation of the self-service password reset, and it is especially important that this is done before the task allowing the users to enter answers to the authentication questions is available for the users. Changing the questions after the users have provided their answers will cause the answers not to fit well any more.

## **Preparations**

Before configuring the password reset tasks, the following needs to be in place:

- At least one user in the identity store (in addition to the admin user).
- A UME role with action idm\_anonymous assigned to group "Anonymous Users" in the User Management Engine (in addition to roles described in the document SAP NetWeaver Identity Management Identity Center Installing and configuring the Identity Management User Interface).

To create the UME role "idm.anonymous", do the following:

- 1. Enter http://<host>:<port>/index.html in your browser. This will open the SAP J2EE Engine Start Page.
- 2. Select "User Management", which starts the user management administration console for the User Management Engine (UME).
- 3. Provide your UME credentials and choose "Log on".

4. Change search criteria to "Role", and then choose "Create Role":

| Identity Management - Microsoft Internet Explorer                           |                                                       |               |                            |
|-----------------------------------------------------------------------------|-------------------------------------------------------|---------------|----------------------------|
| ile <u>E</u> dit <u>V</u> iew F <u>a</u> vorites <u>T</u> ools <u>H</u> elp |                                                       |               |                            |
| 🕽 Back 🝷 🕥 🖌 💌 😰 🚮 🔎 Search  🕁 Favorite                                     | s 🚱 🎯 🌭 🖀 - 🛄 鑬 🦓                                     |               |                            |
| dress 🗃 http://                                                             | lispatcher/sap.com/tc~sec~ume~wd~umeadmin/UmeAdminApp |               | 💌 🛃 Go 🛛 Links 3           |
| Welcome Administrator                                                       |                                                       |               | Help Log Off               |
| Search Criteria Role V All Data Sources V                                   | 60                                                    |               |                            |
| Select All Deselect All Create Role Delete Export                           | Description                                           | ⇔ Data Source | ÷                          |
|                                                                             |                                                       |               |                            |
|                                                                             | Enter a search parameter and choose Go.               |               |                            |
|                                                                             |                                                       |               |                            |
|                                                                             |                                                       |               |                            |
| Row 0 of 0 T T                                                              |                                                       |               |                            |
|                                                                             |                                                       |               |                            |
| Details                                                                     |                                                       |               |                            |
| Save Cancel                                                                 |                                                       |               |                            |
| General Information Assigned Groups Assigned Users                          | Assigned Actions User Mapping for System Access       |               |                            |
| Unique Name: * idm.anonymous                                                |                                                       |               | Landsof Constant Parameter |
| Display Name:                                                               |                                                       |               |                            |
| Location:                                                                   |                                                       |               |                            |
| Description:                                                                |                                                       |               |                            |
| Unique ID:                                                                  |                                                       |               |                            |
|                                                                             |                                                       |               |                            |
|                                                                             |                                                       |               |                            |
| Done                                                                        |                                                       |               | 🔍 Local intranet           |

In the "General Information" tab fill in the following:

#### **Unique Name**

Give the role a describing name (here "idm.anonymous").

#### Description

Short description of the role can be added as well. This is not a mandatory field.

5. Select the "Assigned Actions" tab.

| 🚰 Identity Management - Microsoft Internet Explorer                                     |                                          |
|-----------------------------------------------------------------------------------------|------------------------------------------|
| <u>File Edit View Favorites Tools Help</u>                                              |                                          |
| 🚱 Back 🔹 🕥 - 💌 😰 🏠 🔎 Search 🤺 Favorites 🚱 🔗 🎍 🖀 🕤                                       | - 📜 🏭 🥵                                  |
| Address 🕘 http://                                                                       | wd~umeadmin/UmeAdminApp 🗾 🕤 Go 🛛 Links 🌺 |
| Welcome Administrator Identity Management Import Configuration Consistency Check Search |                                          |
| Search Criteria Role 💌 All Data Sources 💌 🔽 😡                                           |                                          |
| Select All Deselect All Create Role Delete Export                                       |                                          |
| Type Name 🗢 Descript                                                                    | ion 🔶 Data Source 🔶                      |
|                                                                                         |                                          |
| Enter a search                                                                          | parameter and choose Go.                 |
|                                                                                         |                                          |
|                                                                                         |                                          |
|                                                                                         |                                          |
|                                                                                         |                                          |
|                                                                                         |                                          |
| Details                                                                                 |                                          |
| Save Cancel                                                                             |                                          |
| General Information Assigned Groups Assigned Users Assigned Actions User M              | apping for System Access                 |
| Available Actions                                                                       | Assigned Actions                         |
| Get idm Go                                                                              | Get                                      |
| Select All Deselect All                                                                 | Select All Deselect All                  |
| Type    Service / Application   Name                                                    | Type    Service / Application   Name     |
| UME sap.com_tc~idm~jmx~ump idm_anonymous                                                |                                          |
| ME sap.com_tc~idm~jmx~ump idm_authenticated                                             | Enter a search parameter and choose Go.  |
| ME sap.com_tc~idm~jmx~ump idm_monitoring_support                                        |                                          |
| 👔 👔 UME sap.com_tc~idm~jmx~ump idm_monitoring_administr                                 |                                          |
| ME sap.com_tc~idm~jmx~ump license_measurement                                           |                                          |
| 토 조 추 Row 1 of 5 호 호 호                                                                  | 토 조 ▲ Row 0 of 0 💌 포 프                   |
| Add                                                                                     | Remove                                   |
|                                                                                         |                                          |
|                                                                                         |                                          |
|                                                                                         |                                          |
|                                                                                         |                                          |

In the left pane (Available Actions):

Type " idm\*" in the field "Get" and choose "Go". This will list the actions/access rights it is possible to link to the role.

6. Select the "idm\_anonymous" action and choose "Add".

| di ywr Faynter Tod Beb<br>a a a a a a a a a a a a a a a a a a a                                                                                                     | entity Management - Microsoft Internet Explorer         |                                  |             |                     |    |                        |               | _              |
|----------------------------------------------------------------------------------------------------|---------------------------------------------------------|----------------------------------|-------------|---------------------|----|------------------------|---------------|----------------|
| d d   A definition of the second between vertex were were were were were were were we                                                                                                    | Edit View Favorites Iools Help                          |                                  |             |                     |    |                        |               |                |
| Intry // Intry //     | 3ack 🔹 🕥 - 💌 💈 🏠 🔎 Search 🤸 Favorites 🌾                 | ð 🙈 • 😓 🔳 • 🗔 🕯                  | 2 3         |                     |    |                        |               |                |
|                                                                                                    | ss 🗃 http://                                            | her/sap.com/tc~sec~ume~wd~umea   | dmin/UmeAdi | minApp              |    |                        |               | 💌 🛃 Go Lir     |
| one Administrator  V Margament Incord Conductory Circle  v Margament Incord Conductory Circle  rst  rst  rst  rst  rst  rst  rst  rs                                                                                                    |                                                         |                                  |             |                     |    |                        |               |                |
| by Management Proof Configuration Consistency Check ref  ref  ref  ref  ref  ref  ref  ref                                                                                                    | elcome Administrator                                    |                                  | 44////////  |                     |    |                        | Help          |                |
| creft                                                                                                    | ntity Management Import Configuration Consistency Check |                                  |             |                     |    |                        |               |                |
| arch Criterie Role V Al Cate Source V Service / Application V Service / Application V Service / Applic | sarch                                                   |                                  |             |                     |    |                        |               |                |
| eet Al Desteet Al Create Role Dester Book Dester Book  | earch Criteria Role 💌 All Data Sources 👻                | Go                               |             |                     |    |                        |               |                |
| Rev l deseet All Create Noil                                                                                                    | Clast All Developt All Consta Data Delata               |                                  |             |                     |    |                        |               |                |
| Type Name                                                                                                    | Select All Deselect All Create Role Delete Export       |                                  |             |                     |    |                        |               |                |
| Erter a search parameter and choose Go.                                                                                                    | Type Name                                               | Descr                            | ription     |                     |    | ⇔ Data                 | Source        | ÷              |
|                                                                                                    |                                                         | Fritar a ca                      | arch narame | ter and choose Go   |    |                        |               |                |
| Row () of () * * * * * * * * * * * * * * * * * *                                                                                                    |                                                         | Enter disc                       | aren parame |                     |    |                        |               |                |
| Image: Second and Second and Seco            |                                                         |                                  |             |                     |    |                        |               |                |
|                                                                                                    |                                                         |                                  |             |                     |    |                        |               |                |
| alis                                                                                                    |                                                         |                                  |             |                     |    |                        |               |                |
| ais     Ceneral Information     Assigned Groups     Assigned Jusers     Assigned Actions     valable Actions     Assigned Actions     Cel     Select All     Deselect All     Service / Application     Name     Cel     Service / Application     Name     Cel     Service / Application     Name     Cel     Service / Application     Name     Cel     Service / Application     Name     Cel     Service / Application     Name     Cel   Service / Application     Name     Cel     Service / Application     Name     Cel     Service / Application     Name     Cel     Service / Application     Name     Cel     Service / Application     Name     Cel     Cel        Cel                                                                                                    |                                                         |                                  |             |                     |    |                        |               |                |
| ver Cancel     Ceneral Information     Assigned Groups     Assigned Croups     Assigned Croups                                                                                                    | etaile                                                  |                                  |             |                     |    |                        |               | [=             |
| ver Cancel       Ceneral Information       Assigned Groups       Assigned Lears       Image: Service / Application       Image: Service / Application       I                                                                                                    |                                                         |                                  |             |                     |    |                        |               |                |
| General Information     Assigned Groups     Assigned Users     Assigned Actions       Available Actions <ul> <li>Select AI</li> <li>Deselect AI</li> <li>Type</li> <li>Service / Application</li> <li>Name</li> <li>WilkE</li> <li>sap.com_to=idm=jmx=ump</li> <li>idm_monitoring_support</li> <li>WilkE</li> <li>sap.com_to=idm=jmx=ump</li> <li>idm_monitoring_edministration</li> <li>WilkE</li> <li>sap.com_to=idm=jmx=ump</li> <li>idm_anonymous</li> <li>Row 1 of 5</li> <li>Row 1 of 5</li> <li>Row 1 of 5</li> <li>Row 1 of 1</li> <li>Row 1 of 1</li></ul>                                                                                                    | Save Cancel                                             |                                  |             |                     |    |                        |               |                |
| Assigned Actions         Setet All Deselect All         Setet All Deselect All         Type       Service / Application         WHE       sap.com_to=idm-imx=ump         WHE       sap.com_to=idm-imx=ump         WHE       sap.com                                                                                                    | General Information Assigned Groups Assigned Users As   | Isigned Actions User Mapping for | System Acc  | ess                 |    |                        |               |                |
| Setet All Deselect All       Cet       Coo         Setet All Deselect All       Service / Application       Name       Select All Deselect All         Type       Service / Application       Name       Select All Deselect All         W UME       sap.com_tc=/dm=/mx=ump       idm_monitoring_support         W UME       sap.com_tc=/dm=/mx=ump       idm_anonymous         W UME       sap.com_tc=/dm=/mx=ump       idm_anonymous         W UME       sap.com_tc=/dm=/mx=ump       idm_anonymous         W UME       sap.com_tc=/dm=/mx=ump       idm_anonymous         W UME       sap.com_tc=/dm=/mx=ump       idm_anonymous         W UME       sap.com_tc=/dm=/mx=ump       idm_anonymous         W UME       sap.com_tc=/dm=/mx=ump       idm_anonymous         W UME       sap.com_tc=/dm=/mx=ump       idm_anonymous         W UME       sap.com_tc=/dm=/mx=ump       idm_anonymous         W UME       sap.com_tc=/dm=/mx=ump       idm_anonymous         W UME       sap.com_tc=/dm=/mx=ump       idm_anonymous         W UME       sap.com_tc=/dm=/mx=ump       idm_anonymous         W UME       sap.com_tc=/dm=/mx=ump       idm_anonymous         W UME       sap.com_tc=/dm=/mx=ump       idm_anonymous         W UME       <                                                                                                    | Available Actions                                       |                                  | Assig       | ned Actions         |    |                        |               |                |
| Select All       Deselect All         Type       Service / Application       Name         Image: Deselect All       Type       Service / Application       Name         Image: Deselect All       Service / Application       Name       Image: Deselect All         Image: Deselect All       Service / Application       Name       Image: Deselect All         Image: Deselect All       Service / Application       Name       Image: Deselect All         Image: Deselect All       Service / Application       Name       Image: Deselect All         Image: Duffeet Service / Application       Name       Image: Deselect All       Image: Deselect All         Image: Duffeet Service / Application       Name       Image: Deselect All       Image: Deselect All         Image: Duffeet Service / Application       Name       Image: Deselect All       Image: Deselect All         Image: Duffeet Service / Application       Service / Application       Name       Image: Deselect All         Image: Duffeet Service / Application       Service / Application       Name       Image: Deselect All         Image: Duffeet Service / Application       Service / Application       Name       Image: Deselect All         Image: Duffeet Service / Application       Service / Application       Name       Image: Deselect All                                                                                                    | Get idm Go                                              |                                  | Get         |                     | Go |                        |               |                |
| Type       Service / Application       Name         1       Type       Service / Application       Name         1       1       Sep.com_tc-idm-jmx-ump       idm_nontoring_support         1       1       1       Sep.com_tc-idm-jmx-ump       idm_anontoring_support         1       1       1       Sep.com_tc-idm-jmx-ump       idm_anontoring_support         1       1       1       Sep.com_tc-idm-jmx-ump       idm_anonymous         1       1       1       Sep.com_tc-idm-jmx-ump       idm_anonymous         1       1       1       1       1       1         1       1       1       1       1       1       1         1       1       1       1       1       1       1       1         1       1       1       1       1       1       1       1       1       1       1       1       1       1       1       1       1       1       1       1       1       1       1       1       1       1       1       1       1       1       1       1       1       1       1       1       1       1       1       1       1       1                                                                                                    | Select All Deselect All                                 |                                  | Sele        | ct All Deselect All |    |                        |               |                |
| Image: Construction in the image: Construction in the image: Constructin the image: Constructin the image: Construction in th                                | Type 🗘 Service / Application                            | Name                             | \$          | Туре                | ↓  | Service / Application  | 🗘 Name        | 4              |
| Image: September 1 and September 2 and September 2 and Septembe                                | WIE sap.com_tc~idm~jmx~ump                              | idm_monitoring_support           |             | 1 UME               |    | sap.com_tc~idm~jmx~ump | idm_anonymous |                |
| M             UME                                                                                                    | UME sap.com_tc~idm~jmx~ump                              | idm_authenticated                |             |                     |    |                        |               |                |
| Image: Constraint of the sep constraint of the sep consep constraint of the sep constraint of the sep constra                        | UME sap.com_tc~idm~jmx~ump                              | idm_monitoring_administration    |             |                     |    |                        |               |                |
| Image: Construction in the image: Construction in the imag                  | UME sap.com_tc~idm~jmx~ump                              | license_measurement              |             |                     |    |                        |               |                |
| Add     BBB Row 1 of 1 BBB       Add     Remove                                                                                                    | WILE sap.com_tc~idm~jmx~ump                             | idm_anonymous                    |             |                     |    |                        |               |                |
| Add Remove                                                                                                    | 2 A A Row 1 of 5 💌 🕱 🖉                                  |                                  | 8           | Row 1 of 1          |    |                        |               |                |
|                                                                                                    | Add                                                     |                                  | Remo        | ove                 |    |                        |               |                |
|                                                                                                    | Similari                                                |                                  |             |                     |    |                        |               |                |
|                                                                                                    |                                                         |                                  |             |                     |    |                        |               |                |
|                                                                                                    |                                                         |                                  | _           |                     |    |                        |               |                |
| See a second second secon                                                                                                    | ne                                                      |                                  | _           |                     |    |                        |               | Local intranet |

The "idm\_anonymous" action is now assigned to the role and this will be shown in the right pane (Assigned Actions).

7. Select the "Assigned Groups" tab:

| lentity Management - Microsoft Internet Explorer                                                  |                             |                             |               |              |
|---------------------------------------------------------------------------------------------------|-----------------------------|-----------------------------|---------------|--------------|
| Edit <u>V</u> iew F <u>a</u> vorites <u>T</u> ools <u>H</u> elp                                   |                             |                             |               |              |
| Back + 🕗 - 💌 😰 🚮 🔎 Search 🤺 Favorites 🤣 🍃 🥞 🔛                                                     | · 📙 🛍 🚳                     |                             |               |              |
| ress 🙆 http://                                                                                    | e~wd~umeadmin/UmeAdminApp   |                             | •             | 🛃 Go 🛛 Links |
| Aelcome Administrator                                                                             |                             |                             | Help Loc      |              |
| Search Criteria Role 💌 All Data Sources 💌 🚺 🚱                                                     |                             |                             |               |              |
| Select All Deselect All Create Role Delete Export                                                 |                             |                             |               | . I.         |
| Type Name 🗢 Descr                                                                                 | iption                      |                             | Data Source   | \$           |
|                                                                                                   |                             |                             |               |              |
| Enter a sear                                                                                      | ch parameter and choose Go. |                             |               |              |
|                                                                                                   |                             |                             |               |              |
| etails<br>Save Cancel<br>General Information Assigned Groups Assigned Users Assigned Actions User | Mapping for System Access   |                             |               |              |
| Available Groups                                                                                  | Assigned Groups             |                             |               |              |
| Search Criteria All Data Sources 💌 Go                                                             | Search Criteria All Data S  | Sources 💌                   | Go            |              |
| Select All Deselect All                                                                           | Select All Deselect All     |                             |               |              |
| Name 🗢 Description 💠 Data Source 🗧                                                                | Name                        | Description                 | 🗧 Data Source | ÷            |
| Administrators UME Database                                                                       |                             |                             |               |              |
| 🔄 🇞 Anonymous Users 🛛 Built-in Group Anonymou Built-in Groups Adapter                             |                             | Enter a search parameter an | d choose Go.  |              |
| Authenticated Users Built-in Group Authentica Built-in Groups Adapter                             |                             |                             |               |              |
| A Everyone Built-in Group Everyone Built-in Groups Adapter                                        |                             |                             |               |              |
| A Guests UME Database                                                                             |                             |                             |               |              |
| 🗷 🛣 🗛 Row 1 of 5 💌 🛣 🖀                                                                            | 🔍 🔺 🔺 Row 0 of 0            |                             |               |              |
| Add                                                                                               | Remove                      |                             |               |              |
|                                                                                                   |                             |                             |               |              |
|                                                                                                   |                             |                             |               |              |
|                                                                                                   |                             |                             |               |              |
|                                                                                                   |                             |                             |               |              |

In the "Available Groups" pane, choose "Go" to list all available groups.

8. Select the "Anonymous Users" group and choose "Add".

| Edit View Favorites Tools Help                                                                                                    | aprorei                                                                                                    |                                                                                                    |                                                                                                    |                                                              |                                                                                                    |
|----------------------------------------------------------------------------------------------------|----------------------------------------------------------------------------------------------------|----------------------------------------------------------------------------------------------------|----------------------------------------------------------------------------------------------------|--------------------------------------------------------------|----------------------------------------------------------------------------------------------------|
|                                                                                                    |                                                                                                    |                                                                                                    |                                                                                                    |                                                              | 1                                                                                                    |
| ack 🔹 🕥 - 💌 😰 🐔 🔎 Sea                                                                                                    | rch 👷 Favorites 🧭                                                                                                    | 🙈 • 🌭 🔳 🛛 🛄 👸                                                                                                    | - 23                                                                                                    |                                                              |                                                                                                    |
| s 🙆 http://                                                                                                    | /webdynpro/dispatcher/sa                                                                                                    | ap.com/tc~sec~ume~wd~umeadm                                                                                                    | in/UmeAdminApp                                                                                                    |                                                              | 🔻 🛃 Go Link                                                                                                    |
|                                                                                                    |                                                                                                    |                                                                                                    |                                                                                                    |                                                              |                                                                                                    |
| Icome Administrator                                                                                                    |                                                                                                    |                                                                                                    |                                                                                                    |                                                              | Help Log Off                                                                                                    |
| ntity Management Import Configuration Co                                                                                                    | nsistency Check                                                                                                    |                                                                                                    |                                                                                                    |                                                              |                                                                                                    |
| arch                                                                                                    |                                                                                                    |                                                                                                    |                                                                                                    |                                                              | E                                                                                                    |
| earch Criteria Role 💌 All Data Sources 🖞                                                                                                    | -                                                                                                    | Go                                                                                                    |                                                                                                    |                                                              |                                                                                                    |
| Select All Deselect All Create Role Dele                                                                                                    | ste Export                                                                                                    |                                                                                                    |                                                                                                    |                                                              | 1                                                                                                    |
| Type Name                                                                                                    |                                                                                                    | 🗘 Descript                                                                                                    | ion                                                                                                    | 🕀 Data So                                                    | urce 🔶                                                                                                    |
|                                                                                                    |                                                                                                    |                                                                                                    |                                                                                                    |                                                              |                                                                                                    |
|                                                                                                    |                                                                                                    | Enter a sean                                                                                                    | ch parameter and choose Go.                                                                                           |                                                              |                                                                                                    |
|                                                                                                    |                                                                                                    |                                                                                                    |                                                                                                    |                                                              |                                                                                                    |
|                                                                                                    |                                                                                                    |                                                                                                    |                                                                                                    |                                                              |                                                                                                    |
|                                                                                                    |                                                                                                    |                                                                                                    |                                                                                                    |                                                              |                                                                                                    |
|                                                                                                    |                                                                                                    |                                                                                                    |                                                                                                    |                                                              |                                                                                                    |
|                                                                                                    |                                                                                                    |                                                                                                    |                                                                                                    |                                                              |                                                                                                    |
| taile                                                                                                    |                                                                                                    |                                                                                                    |                                                                                                    |                                                              |                                                                                                    |
| a an a a a a a a a a a a a a a a a a a                                                                                                    |                                                                                                    |                                                                                                    |                                                                                                    |                                                              |                                                                                                    |
| ave Cancel                                                                                                    |                                                                                                    |                                                                                                    |                                                                                                    |                                                              |                                                                                                    |
| ave Cancel                                                                                                    | Assigned Hears Assigned                                                                                                    | d Actions                                                                                                    | stam Annaes                                                                                                    |                                                              |                                                                                                    |
| save Cancel General Information Assigned Groups                                                                                                    | Assigned Users Assigne                                                                                                    | d Actions Viser Mapping for Sy                                                                                                    | stem Access                                                                                                    |                                                              |                                                                                                    |
| ave Cancel General Information Assigned Groups Available Groups                                                                                                    | Assigned Users Assigne                                                                                                    | d Actions User Mapping for Sy                                                                                                    | stem Access Assigned Groups                                                                                           |                                                              |                                                                                                    |
| Seerch Criteria Al Data Sources                                                                                                    | Assigned Users Assigne                                                                                                    | d Actions / User Mapping for Sy                                                                                                    | stem Access<br>Assigned Groups<br>Search Criteria [All Data Sources                                                   | <b>▼</b> 0                                                   |                                                                                                    |
| iave Cancel<br>General Information Assigned Groups<br>Available Groups<br>Search Criteria All Data Sources                                                                                                    | Assigned Users Assigne                                                                                                    | d Actions / User Mapping for Sy                                                                                                    | stem Access<br>Assigned Groups<br>Search Criteria All Data Sources<br>Select All Deselect All                         | ▼Go                                                          |                                                                                                    |
| Average Cancel<br>General Information Assigned Groups<br>Available Groups<br>Search Criteria All Data Sources V<br>Select All Deselect All<br>Name   D                                                                                                    | Assigned Users Assigne<br>Go<br>escription \$                                                                                           | d Actions   User Mapping for Sy                                                                                                    | stem Access Assigned Groups Search Criteria All Data Sources Select All Desclect All Name                             | <ul> <li>▼ Go</li> <li>♦ Description</li> <li>♦</li> </ul>   | Data Source                                                                                                    |
| Seve Cancel Cencel Information Assigned Groups Search Criteria Al Data Sources Celect Al Name Administrators Administrators                                                                                                    | Assigned Users Assigned<br>Go<br>escription \$                                                                                          | d Actions Ver Mapping for Sy<br>Data Source<br>UME Database                                                                                                   | Stem Access Assigned Groups Search Criteria All Data Sources Select All Deselect All Name Anonymous Users             | Go     Go     Go     Guilt-in Group Anonymous U              | Data Source<br>Built-in Groups Adapter                                                                                                    |
| Save Cancel Ceneral Information Assigned Groups Search Criteria All Data Sources Select All Rame Administrators Anonymous Users E Anonymous Users E                                                                                                    | Assigned Users Assigne<br>Go<br>rescription \$<br>Suit-in Group Anonymous Us                                                            | d Actions Ver Mapping for Sy<br>Data Source ≎<br>UME Database<br>Buit-in Groups Adapter                                                                       | stem Access Assigned Groups Search Criteria [All Data Sources Select All Deselect All Name Anonymous Users            | Go     Go     Bescription     Bull-in Group Anonymous U      | Data Source<br>Built-in Groups Adapter                                                                                                    |
| Save Cancel       Ceneral Information     Assigned Groups       Available Groups       Search Criteria     All Data Sources       Select All       Deselect All       Administrators       Anonymous Users       Authenticated Users       Authenticated Users                                                                                                    | Assigned Users Assigne<br>Go<br>rescription 🗘<br>Juit-In Group Anonymous Us<br>Juit-In Group Anonymous Us                               | d Actions Veser Mapping for Sy<br>Data Source<br>UME Database<br>Built-in Groups Adapter<br>Built-in Groups Adapter                                           | Stem Access  Assigned Groups Search Criteria All Data Sources Select All Deselect All Name Anonymous Users            | ✓ Go     Oescription      ⊕     Built-in Group Anonymous U   | Date Source<br>Built-in Groups Adapter                                                                                                    |
| Save Cancel           General Information         Assigned Groups           Available Groups           Search Criteria         All Data Sources           Select All         Deselect All           Name         D           Administrators         E           Anonymous Users         E           Authenticated Users         E           Everyone         E                                                                                                    | Assigned Users Assigne<br>Go<br>rescription ÷<br>Juilt-in Group Anonymous Us<br>Juilt-in Group Authenticated<br>Juilt-in Group Everyone | d Actions Ver Mapping for Sy<br>Data Source<br>UME Database<br>Built-In Groups Adapter<br>Built-In Groups Adapter<br>Built-In Groups Adapter                  | stem Access Assigned Groups Search Criteria All Data Sources Select All Deselect All Name Anonymous Users             | Description      Description      Duilt-in Group Anonymous U | Data Source                                                                                                    |
| Save Cancel       General Information     Assigned Groups       Available Groups       Search Criteria All Data Sources       Select All       Deselect All       Administrators       Anonymous Users       A Administrators       Administrators       Busines       Administrators       Administrators       Busines       Administrators       Busines       Busines       Busines       Busines       Busines       Busines       Busines       Busines       Busines       Busines       Busines       Busines       Busines       Busines       Busines       Busines       Busines       Busines       Busines                                                                                                    | Assigned Users Assigne<br>Co<br>lescription ÷<br>Suit-in Group Anonymous Us<br>Suit-in Group Everyone                                   | d Actions User Mapping for Sy<br>Data Source<br>UME Database<br>Built-in Groups Adapter<br>Built-in Groups Adapter<br>UME Database                            | Stem Access Assigned Groups Search Criteria [All Data Sources Select All Deselect All Name Anonymous Users            | Description     Built-in Group Anonymous U                   | Data Source                                                                                                    |
| Save Cancel     Assigned Groups       Ceneral Information     Assigned Groups       Search Criteria     All Data Sources       Select All     Deselect All       Select All     Deselect All       Administrators     Administrators       Administrators     Administrators       Anonymous Users     E       Administrators     E       Administrators     E       Administrators     E       Administrators     E       Administrators     E       Boundary     E       Cuests     E                                                                                                    | Assigned Users Assigned<br>Go<br>escription<br>Built-in Group Anonymous Us<br>Built-in Group Authenticated<br>Built-in Group Everyone   | d Actions User Mapping for Sy<br>Data Source<br>UME Database<br>Built-in Groups Adapter<br>Built-in Groups Adapter<br>Built-in Groups Adapter<br>UME Database | Stem Access Assigned Groups Search Criteria All Data Sources Select All Deselect All Name Anonymous Users Row 1 of 1  | Go     Description     Built-in Group Anonymous U            | Data Source<br>Built-in Groups Adapter                                                                                                    |
| Average Series Cancel Information Assigned Groups Search Criteria Al Data Sources  Search Criteria Al Data Sources  Select Al Deselect Al Administrators Administrators Administrators Anonymous Users E Administrators E Administrators E Administr | Assigned Users Assigne<br>Go<br>escription<br>3uit-in Group Anonymous Us<br>3uit-in Group Authenticated<br>3uit-in Group Everyone       | d Actions Viser Mapping for Sy<br>Data Source<br>UME Database<br>Buit-in Groups Adapter<br>Buit-in Groups Adapter<br>Buit-in Groups Adapter<br>UME Database   | stem Access Assigned Groups Search Criteria [All Data Sources Select All Deselect All Anonymous Users Remove Remove   | Description      Bult-in Group Anonymous U                   | Data Source<br>Built-in Groups Adapter                                                                                                    |
| Save Cancel       General Information     Assigned Groups       Search Criteria     All Data Sources       Search Criteria     All Data Sources       Search Criteria     All Data Sources       Search Criteria     All Data Sources       Search Criteria     All Data Sources       Name     0       Administrators     0       Authenticated Users     0       Authenticated Users     0       Cuests     0       Cuests     0       Add     0                                                                                                    | Assigned Users Assigne<br>Geo<br>escription ÷<br>3ult-in Group Anonymous Us<br>3ult-in Group Authenticated<br>3ult-in Group Everyone    | d Actions Ver Mapping for Sy<br>Data Source<br>UME Database<br>Duit-in Groups Adapter<br>Buit-in Groups Adapter<br>Buit-in Groups Adapter<br>UME Database     | Stem Access Assigned Groups Search Criteria All Data Sources Select All Desselect All Anonymous Users Remove Remove   | ✓ Go     Ø     Description        Built-in Group Anonymous U | Data Source<br>Built-in Groups Adapter                                                                                                    |
| Save Cancel       General Information     Assigned Groups       Available Groups       Search Criteria     All Data Sources       Search Criteria     All Data Sources       Search Criteria     All Data Sources       Search Criteria     All Data Sources       Search Criteria     All Data Sources       Administrators     Administrators       Administrators     E       Advinenticated Users     E       Quests     E       Addi                                                                                                    | Assigned Users Assigne<br>Go<br>tescription ÷<br>Suit-In Group Anonymous Us<br>Suit-In Group Authenticated<br>Suit-In Group Everyone    | d Actions User Mapping for Sy<br>Data Source<br>UME Database<br>Built-in Groups Adapter<br>Built-in Groups Adapter<br>Built-in Groups Adapter<br>UME Database | Stem Access Assigned Groups Search Criteria All Data Sources Select All Desclect All Name Anonymous Users Row 1 of 1  | Description      Description      Duit-in Group Anonymous U  | E Contraction of the second second s |
| Save Cancel     Cencel Information     Assigned Groups       Available Groups     Search Criteria All Data Sources     Image: Concel State Sources       Select All Deselect All     Image: Concel Sources     Image: Concel Sources       Administrators     Amonymous Users     Image: Concel Sources       Administrators     Amonymous Users     Image: Concel Sources       Administrator     Image: Concel Sources     Image:                                                                                                    | Assigned Users Assigne<br>Co<br>escription<br>ault-in Group Anonymous Us<br>Juilt-in Group Anonymous Us<br>Juilt-in Group Everyone      | d Actions User Mapping for Sy<br>Data Source<br>UME Database<br>Buit-in Groups Adapter<br>Buit-in Groups Adapter<br>UME Database                              | Stem Access Assigned Groups Search Criteria [All Data Sources Select All Deselect All Name Anonymous Users Rom 1 of 1 | Description     Description     Duil-in Group Anonymous U    | Data Source                                                                                                    |

The "Anonymous Users" group is now given the role and this will be shown in the right pane (Assigned Groups).

9. Choose "Save" to confirm and create the new role, which will give access to the password reset to every anonymous user. The just created role will be displayed in the list of the roles available:

| Identity Management - Microsoft Internet Explorer                                                                                                    |                                                 |               |                  |
|----------------------------------------------------------------------------------------------------|-------------------------------------------------|---------------|------------------|
| <u>File Edit View Favorites Tools H</u> elp                                                                                                    |                                                 |               | 27               |
| 🔇 Back 🔹 🕥 - 📓 🛃 🏠 🔎 Search 👷 Favorites 🎸                                                                                                    | Ə 🖂 - 😓 🔳 - 🛄 🏭 🦓                               |               |                  |
| Address Address Addres | :her/sap.com/tc~sec~ume~wd~umeadmin/UmeAdminApp |               | 💌 🛃 Go 🛛 Links 🌺 |
|                                                                                                    |                                                 |               |                  |
| Welcome Administrator                                                                                                    |                                                 |               | Help Log Off     |
| Identity Management Import Configuration Consistency Check                                                                                                    |                                                 |               |                  |
| Search                                                                                                    |                                                 |               |                  |
| Search Criteria Role All Data Sources                                                                                                    | Go                                              |               |                  |
|                                                                                                    |                                                 |               |                  |
| Select All Deselect All Create Role Delete Export                                                                                                    |                                                 |               |                  |
| Type Name                                                                                                    | Description                                     | €             | Data Source      |
|                                                                                                    |                                                 |               |                  |
|                                                                                                    |                                                 |               |                  |
|                                                                                                    |                                                 |               |                  |
|                                                                                                    |                                                 |               |                  |
|                                                                                                    |                                                 |               |                  |
| Details of Role idm.anonymous                                                                                                    |                                                 |               |                  |
| Modify                                                                                                    |                                                 |               |                  |
| General Information Assigned Groups Assigned Users As                                                                                                    | ssigned Actions User Mapping for System Access  |               |                  |
| Assigned Actions                                                                                                    |                                                 |               |                  |
| Get Go                                                                                                    |                                                 |               |                  |
| Туре                                                                                                    | Service / Application                           | Name          | \$<br>\$         |
| m UME                                                                                                    | sap.com_tc~idm~jmx~ump                          | idm_anonymous |                  |
|                                                                                                    |                                                 |               |                  |
|                                                                                                    |                                                 |               |                  |
|                                                                                                    |                                                 |               |                  |
| Row 1 of 1                                                                                                    |                                                 |               |                  |
|                                                                                                    |                                                 |               |                  |
|                                                                                                    |                                                 |               |                  |
| Done                                                                                                    |                                                 |               | Local intranet   |

## Section overview

The tutorial consists of the following sections:

| Section 1: Creating the tasks                                                     | This section describes how you create and configure<br>the password reset task and the password reset failed<br>task.                                                                                       |
|-----------------------------------------------------------------------------------|----------------------------------------------------------------------------------------------------|
| Section 2: Configuring the identity store                                         | Configuring of the identity store is described in this section, i.e. adding the reference to the tasks created in the previous section, and defining the password reset parameters.                         |
| Section 3: Creating a self-service task for editing of authentication information | Five questions are by default used to authenticate user.<br>Answers to these questions need to be defined by the<br>user, which can be done by user through a self-service<br>task defined in this section. |
| Section 4: Self-service password reset                                            | This section describes the use of the self-service password reset functionality.                                                                                                    |
| Section 5: Changing the authentication questions                                  | In this section, how to alter the default authentication questions is described.                                                                                                    |
| Section 6: Resetting the number of failed password reset attempts                 | This section describes a task used for setting of the password for the user, and resetting of the failed password reset attempt counter.                                                                    |

## Section 1: Creating the tasks

The password reset task is used to generate a new password for a user who has forgotten his/her password. The task is then added to the identity store configuration so that it will be available for the anonymous users. The password reset failed task, which is run every time the password reset process fails, also needs to be created and added to the identity store configuration.

## Creating the folder for the tasks

Before creating the tasks, we are going to create a folder for the tasks in the identity store:

1. Select the identity store node in the console tree and choose **New/Folder...** from the context menu to create the folder (name the folder e.g. "Password reset tasks".

| 🕼 Identity Center - [Console Root\SAP NetWeaver Id | dentity Management\MXMC\Identity stores\Enterprise People\Password reset tasks]                                                                                                    |       |
|----------------------------------------------------|----------------------------------------------------------------------------------------------------|-------|
| 🔀 File Action View Favorites Tools Window H        | Help                                                                                                    | _ 8 × |
|                                                    | i 🗳 🖬 D 🕨 🖷 🛷 🗐 🐻                                                                                                    |       |
| Console Root                                       | General       Contact information         Folder ID/Name:       116/Password reset tasks         Display name:          Description:          Show folder in User Interface         Folder status          Active       Activation date:         2010/11/30 08:55:59 AM |       |
| <u> </u>                                           | Apply                                                                                                    | Help  |
|                                                    |                                                                                                    |       |

Deselect "Show folder in User Interface".

2. Choose "Apply".

## Creating the password reset task

To create the password reset task, do the following:

1. Select the folder you just created and choose **New/Guided task/Password reset** from the context menu.

| 🕞 Identity Center - [Console Root\SAP NetWeaver I                                                                                                    | dentity Management\MXMC\Io                                                                                                    | dentity stores\Enterprise People\Password reset tas | ks\Password reset] |
|----------------------------------------------------------------------------------------------------|----------------------------------------------------------------------------------------------------|-----------------------------------------------------|--------------------|
| 🔀 Eile Action View Favorites Tools Window !                                                                                                    | <u>t</u> elp                                                                                                    |                                                     | _ & ×              |
| ← → 🗈 🖬 🐰 🛍 💼 🗙 🙆 😫 🖬 🕷                                                                                                    | : 🗳 🖬 🗅 🕨 🔳 🧇 🗍                                                                                                    | <b>6</b>                                            |                    |
| Console Root SAP NetWeaver Identity Management Standalone jobs MMANC Left MMANC Left MMA | Options Result handling Par<br>✓ Enabled<br>Task ID/Name:<br>General<br>Group type:<br>Repository:<br>Execute task on initialize:<br>Delay before start:<br>Condition<br>Skip task if audit flag is set: | ameters Access control Presentation Documentation   | Password reset     |

Modify the name of the task in the console tree (e.g. "Password reset").

2. Select the "Access control" tab.

| 🕼 Identity Center - [Console Root\SAP NetWeaver I                                                                                                    | Identity Managem | ent\MXMC\Identi     | ty stores\Enterprise People\Password reset tasks\P | assword reset |              |
|----------------------------------------------------------------------------------------------------|------------------|---------------------|----------------------------------------------------|---------------|--------------|
| File Action View Favorites Tools Window                                                                                                    | Help             |                     |                                                    |               | _ & ×        |
|                                                                                                    | 🗢 🗉 🖻            |                     |                                                    |               |              |
| Console Root                                                                                                    | Options Result   | handling Attributes | Access control Presentation Documentation          | Pa            | ssword reset |
| 😥 🧏 Management                                                                                                    | Access type      | Value On behalf o   | of Value                                           |               | Add          |
| Identity stores     Matribute types     Enterprise People                                                                                                    |                  |                     |                                                    |               | Modify       |
| <ul> <li>B Identity store schema</li> <li>C Identity store metadata</li> </ul>                                                                                                    |                  |                     |                                                    |               | Remove       |
| UME tasks     Uver Interface tasks     Over Interface tasks     Ov |                  |                     |                                                    |               |              |
|                                                                                                    |                  |                     |                                                    | Apply         | Help         |
|                                                                                                    |                  |                     |                                                    |               |              |

3. Choose "Add...".

| Access control      |                   |                    | x                       |
|---------------------|-------------------|--------------------|-------------------------|
| Allow access for:   | Anonymous         |                    | <u>0</u> K              |
| D store:            | Enterprise People |                    | <u>C</u> ancel          |
| Name:               |                   | Check <u>n</u> ame | Help                    |
| Referral attribute: |                   | T                  | Build SQL query         |
| Filter:             |                   |                    | -                       |
|                     |                   |                    |                         |
|                     |                   |                    |                         |
|                     |                   |                    | -                       |
| On behalf of:       | Everybody         | <b>*</b>           |                         |
| Name:               |                   | Check name         | Build <u>S</u> QL query |
| Filter:             |                   |                    | *                       |
|                     |                   |                    |                         |
|                     |                   |                    |                         |
|                     | 1                 |                    | <u></u>                 |

Select "Anonymous" in the "Allow access for" field and make sure that the correct identity store is selected in the "ID store" field.

4. Choose "OK".

| File Action     Weiler     Add     Options     Result handling     Attributes     Access control     Presentation     Documentation     Password reset     Dial     Dial     Add     Modify     Password reset     Dial     Dial     Dial     Dial     Dial     Dial     Dial     Dial     Dial     Dial     Dial     Dial     Dial     Dial     Dial     Dial     Dial     Dial     Dial     Dial     Dial     Dial     Dial     Dial     Dial </th <th colspan="7">🕼 Identity Center - [Console Root\SAP NetWeaver Identity Management\MXMC\Identity stores\Enterprise People\Password reset tasks\Password reset]</th>                                                                                                    | 🕼 Identity Center - [Console Root\SAP NetWeaver Identity Management\MXMC\Identity stores\Enterprise People\Password reset tasks\Password reset]                                                                                                    |                |                             |            |                                           |  |                                  |
|----------------------------------------------------------------------------------------------------|----------------------------------------------------------------------------------------------------|----------------|-----------------------------|------------|-------------------------------------------|--|----------------------------------|
| Console Root   SAP NetWeaver Identity Management   Management   Management   Management   Mathbute types   Mathbute types   Identity store schema   Mathbute types   Identity store netadata   Mathbute types   Identity store schema   Job folder   Job folder   Job folder                                                                                                    | 🔀 File Action View Favorites Tools Window Help                                                                                                    |                |                             |            |                                           |  | _ & ×                            |
| Console Root<br>SAP NetWeaver Identity Management<br>Management<br>Manage | ← → 🖻 📧 😤 🖬 🎘 🖨 🕨 🕨 🧶                                                                                                    | ] 🖪            |                             |            |                                           |  |                                  |
| User Interface tasks<br>Provisioning folder<br>Password reset<br>Password reset<br>Password reset<br>Dob folder<br>DuME-Jobs<br>DuME-Jobs<br>Dument dument dum                                                                                                    | Console Root  SAP NetWeaver Identity Management  Minute Standalone jobs  Minute Standalone jobs  Minu | tions Result h | handling<br>htrol:<br>Value | Attributes | Access control Presentation Documentation |  | Password reset Add Modify Remove |
|                                                                                                    | One case     One case          |                |                             |            |                                           |  |                                  |

5. Choose "Apply".

The password reset task is now defined.

## Creating the password reset failed task

We have created the task that is run when the user requests a password reset. Next, we want to create the password reset failed task – the task that is run every time the password reset process fails. This task can be configured to do several things upon the password reset error – in this document the task creates an ASCII file and logs the error information. To create this task, do the following:

 Select the "Password reset tasks" folder in the console tree and choose New/Action task/Empty job from the context menu or create the task by choosing an ordered or unordered task group from the context menu. (As of SAP NetWeaver Identity Management 7.2 SP9, you can create the task by choosing only ordered task group.)

| Console Root<br>Standalone jobs<br>MAXMC<br>Management<br>Identity stores<br>Identity store schema<br>Identity store metadata<br>UME tasks<br>Identity store schema<br>Identity store metadata<br>Identity store metadata<br>Identity store metadata<br>Identity store schema<br>Identity store schema<br>Identity store metadata<br>Identity store schema<br>Identity store schema<br>Identity store schema<br>Identity store schema<br>Identity store schema<br>Identity store schema<br>Identity store schema<br>Identity store schema<br>Identity store metadata<br>Identity store schema<br>Identity store schema<br>Identity store metadata<br>Identity store metadata<br>Identity store schema<br>Identity store schema<br>Identity schema<br>Identity schema<br>Id |
|----------------------------------------------------------------------------------------------------|
| No of retries: 1'<br>Retry delay: 30 Seconds                                                                                                    |

Modify the name of the task (e.g. "Password reset failed") in the console tree.

2. Select the job:

| 🕼 Identity Center - [Console Root\SAP NetWeaver | $Identity\ Management \ MXMC \ Identity\ stores \ Enterprise\ People \ Password\ reset\ tasks \ Password\ reset\ tasks \ Password\ reset\ tasks \ Password\ reset\ tasks \ Password\ reset\ tasks \ Password\ reset\ tasks \ Password\ reset\ tasks \ Password\ reset\ tasks \ Password\ reset\ tasks\ Password\ reset\ tasks\ reset\ tasks\ Password\ reset\ tasks\ reset\ tasks\ reset\ tasks\ reset\ reset\ reset\ tasks\ reset\ reset\ rest\ reset\ reset\ reset\ re$ | faile |
|-------------------------------------------------|----------------------------------------------------------------------------------------------------|-------|
| 🔀 File Action View Favorites Tools Window       | Help                                                                                                    | _ 8 × |
|                                                 | ا ا ا ا ا ا ا ا ا ا ا ا ا ا ا ا ا ا ا                                                                                                    |       |
| Console Root                                    | Options       Logging       State       Documentation         ✓       Enabled       Test job         Job ID/Name:       3447/Password reset failed       Test job         Runtime engine       Java       ✓       Right trim source attri         Script language:       JScript       ✓       Scheduling         Schedule rule:       Provision       ✓       Edit         Scheduled time:       2010/11/30 03:25:56 PM       Run now       Stop now         Dispatchers       Run by dispatchers:       ✓       dispatcher1                                                                                                    | butes |
|                                                 |                                                                                                    | Help  |
|                                                 |                                                                                                    |       |

Modify the name of the job in the console tree.

Modify the job properties:

#### Enabled

Select this check box to enable the job to be run by a dispatcher.

#### Run by dispatchers

Select a dispatcher that should be responsible for running this job.

- 3. Choose "Apply".
- 4. Now select the job in the console tree and choose New/To ASCII file to create a pass.

| 🔽 Identity Center - [Console Root\SAP NetWeaver Identit                                                                                                    | y Management\MXMC\Identity stores\Enterprise Peo                                                                                                    | ple\Password reset tasks\Password reset failed\Passwor 💶 🗵                                                           |
|----------------------------------------------------------------------------------------------------|----------------------------------------------------------------------------------------------------|----------------------------------------------------------------------------------------------------|
| 🔀 File Action View Favorites Tools Window Help                                                                                                    |                                                                                                    | <u>_8×</u>                                                                                                    |
| ← →   🖻 🔟 😫 💷 📜 🖬 🕨 🕨 💭                                                                                                    | ] 🔽                                                                                                    |                                                                                                    |
| Console Root  SAP NetWeaver Identity Management  Management  Manag | Source Destination Delta Documentation ASCII output data File Name: C:\usr\sap\\dM\\dentity Center\Pwd Reset output file  Split line string: Insert template Value Password reset failed! %\$ddm.datetime8601% | ResetFailed.txt         □ Generate CSV file         □ Include CSV header         □ Add quotes         Default value: |
| 1                                                                                                    |                                                                                                    |                                                                                                    |

15

In the "Destination" tab modify the following properties:

#### File name

Specify the location and the name of the file where the information about the failed password reset process will be available (e.g. *C:\usr\sap\IdM\Identity Center\PwdResetFailed.txt*).

#### Value in the definitions pane

Type any value to be written to the ASCII file in the "Value" field in the definitions pane, e.g.:

Password reset failed! %\$ddm.datetime8601% for user %MSKEYVALUE%

Use the context menu to insert the system parameter *ddm.datetime8601* and the source attribute *MSKEYVALUE*.

5. Choose "Apply".

### Section 2: Configuring the password reset parameters

The password reset task must be configured to call the task *Password reset failed*. Parameters, like defining a minimum number of validation answers or a number of authentication questions that should be displayed for the user, need to be defined also. The password reset task must also be referenced from the identity store. This section shows how to configure the parameters on the *Password reset* task and on the identity store.

## Adding a reference to password reset failed task

To configure the Password reset task to call the task Password reset failed, do the following:

1. Select the "Password reset" task in the console tree and choose the "Parameters" tab.

Choose "..." to the right of the "Password reset failed task" field to open the "Select task" dialog box.

| <u></u> К  |
|------------|
| 672 J      |
| <br>Cancel |
| Help       |
|            |
|            |
|            |
|            |
|            |
|            |
|            |
|            |

Navigate to the "Password reset failed" task we just created and choose "OK".

2. Choose "Apply".

The task is now added:

| Elle Action   Yiew Favgrites   Forscle Yiew   Forscle Yiew   SAP NetWeaver Identity Management   Yes   SAP NetWeaver Identity Management   Yes   Yes   MXMC   MXMC   Yes   Yes<                                                                                                    | 🕼 Identity Center - [Console Root\SAP NetWeaver I                                                                                                    | dentity Management\MXMC\Identity stores\Enterprise People\Password reset tasks\Password reset]                                                                                                    |            |
|----------------------------------------------------------------------------------------------------|----------------------------------------------------------------------------------------------------|----------------------------------------------------------------------------------------------------|------------|
| Image: Console Root                                                                                                    | <u> F</u> ile <u>A</u> ction <u>V</u> iew Fav <u>o</u> rites <u>T</u> ools <u>W</u> indow !                                                                                                    | <u>H</u> elp                                                                                                    | _ 8 ×      |
| Console Root<br>SAP NetWeaver Identity Management<br>Standalone jobs<br>MMMC<br>MMC<br>MMC<br>Magement<br>Magement |                                                                                                    | 🗢 🗏 🖪                                                                                                    |            |
| Image: Password reset   Image: Password reset   Image: Password reset failed   Image: Password reset failed                                                                                                    | Console Root<br>Console Root<br>SAP NetWeaver Identity Management<br>Standalone jobs<br>MMMC<br>MMMC<br>MMMC<br>Might Stores<br>Management<br>Might Attribute types<br>Consoler<br>Might Attribute types<br>Consoler<br>Might Attribute types<br>Consoler<br>Might Attribute types<br>Consoler<br>Might Attribute types<br>Consoler<br>Might Attribute types<br>Consoler<br>Might Attribute types<br>Consoler<br>Might Attribute types<br>Consoler<br>Might Attribute types<br>Consoler<br>Might Attribute types<br>Consoler<br>Might Attribute types<br>Consoler<br>Might Attribute types<br>Might Attribute types<br>Might Attribute ty | Options       Result handling       Parameters       Access control       Presentation       Documentation       Pass         Entry type:      None       Image: Control of Control of C | word reset |

### Setting the password reset parameters

To set other parameters in the password reset task, do the following:

1. Select the "Password reset" task in the console tree and choose the "Parameters" tab:

| Identity Center       [Console Root\SAP NetWeaver Identity Center                 File             Action       View       Favorites       Iools       Window       Hell                 Console Root               Console Root               Console Root <td< th=""><th>Initity Management MXMC (dentity stores) Enterprise  Deptions Result handling Parameters Access control  Entry type: None  Account validation Min. no of validation answers: Identify Description: Identification attribute: MSKEYVALUE Alternative identification attr: MSKEYVALUE Verify identity Description: No of questions to show: No of ausers required: Maximum no of attempts: 3</th><th>Reople\Password reset tasks\Password reset         Presentation       Documentation         Password      </th><th>vord reset</th></td<> | Initity Management MXMC (dentity stores) Enterprise  Deptions Result handling Parameters Access control  Entry type: None  Account validation Min. no of validation answers: Identify Description: Identification attribute: MSKEYVALUE Alternative identification attr: MSKEYVALUE Verify identity Description: No of questions to show: No of ausers required: Maximum no of attempts: 3 | Reople\Password reset tasks\Password reset         Presentation       Documentation         Password | vord reset |
|----------------------------------------------------------------------------------------------------|----------------------------------------------------------------------------------------------------|----------------------------------------------------------------------------------------------------|------------|
| <u> </u>                                                                                                    |                                                                                                    | Apply                                                                                                | Help       |

Configure the following parameters:

#### Entry type

Select the entry type for this task, usually MX\_PERSON. The task will only be available for entries of this entry type.

#### Min. no of validation answers

In a task showing the authentication questions (see *Section 3: Creating a self-service task for editing of authentication information* on page 22), the user may be required to define an answer for a minimum number of these questions. In the field "Minimum number of validation answers" you define how many of the defined questions the user has to answer. This number should be the same or higher than the number defined in the "Number of answers required" field.

#### **Description (Identity)**

This is description for the step one of the password reset guided task: "Enter User Identification".

#### Identification attribute/alternative identification attribute

In the process of identifying a user he/she will be asked for the unique identifier. This identifier is *MSKEYVALUE* by default. In addition, there are two other options you can choose to configure: 1) the identifier is other unique attribute (e.g. email address) instead of the *MSKEYVALUE*, and 2) the identifier is other unique attribute in addition to the *MSKEYVALUE*.

#### **Description (Verify identity)**

This is description for the step two of the password reset guided task: "Answer the Following Question(s)".

#### No of questions to show

This number will define how many questions there will be displayed for the user during the authentication process. The number should be the same or higher than the number defined in the "Number of answers required" field, usually the same since there is no need of displaying more questions than the number required answering on. The questions are randomly selected from the attributes where the user has provided an answer.

#### No of answers required

The parameter will define how many of the defined authentication questions the user has to answer in order to identify himself/herself. Number defined in this field should be the same or lower than the number defined in the "Minimum number of validation answers" field.

#### Maximum no of attempts

Here you can define a maximum number of attempts the user has before the authentication and the password reset process fails. There are three (3) attempts by default.

#### Description (Set password)

This is description for the third step of the password reset guided task: "Choose 'Finish' to set the password".

#### **Password creation method**

The password creation method can be defined here. There are two methods available – a method where the password is automatically generated (by default) and a method where the user is asked to enter the new password.

#### Note:

Here, in this document, the method "Ask the user" is used. When using the method where the password is generated automatically, the delivery information should be specified – a task which sends the new password to the user by SMS or e-mail needs to be created. In an organization using password provisioning, the users will have the same password both for the Identity Management User Interface and the e-mail system. In this case, it will be no point in sending the password to the user's e-mail address, as the user will not be able to access the e-mail system.

#### Save the password to UME

Enable this option if you wish to save the password to UME. Setting the productive password in UME is possible with one of the following SAP NetWeaver versions:

- SAP NetWeaver 2004 SP 23+ (means SP 23 and following)
- SAP NetWeaver 7.0 SP 18+
- SAP NetWeaver 7.0 Enhancement Package (EHP) 1 SP 2+
- SAP NetWeaver 7.0 EHP 2 SP 0+
- SAP NetWeaver Composition Environment (CE) 7.1 SP 7+
- SAP NetWeaver CE 7.1 EHP 1 SP 1+
- SAP NetWeaver CE 7.2 SP 0+
- SAP NetWeaver 7.3 SP 0+
- SAP NetWeaver 7.3 EHP 1 SP 0+
- SAP NetWeaver 7.4 SP 0+

The option is enabled by default. The only use case where this option should be disabled is when the user does not have an account in UME, i.e. does not have access to Identity Management User Interface.

What password policy is selected when creating a password depends on whether this option is set or not. When the option is enabled, then the UME password policy is applied and not the Identity Management policy (even if defined). When the option is disabled, the defined Identity Management policy applies. See page 21 for more about the Identity Management policy/validation.

#### Confirmation message

This is the confirmation message that appears when the task is executed: "Password Set".

2. After configuring the parameters choose "Apply" to confirm.

The configuration may look something like this:

| Ele       Action       yew       Pargetes       Tools       Window       Help         Image: State State | 🕅 Identity Center - [Console Root\SAP NetWeaver I                                                                                                    | Identity Management\MXMC\Identity stores\Enterprise People\Password reset tasks\Password reset]                                                                                                    |                                        |
|----------------------------------------------------------------------------------------------------|----------------------------------------------------------------------------------------------------|----------------------------------------------------------------------------------------------------|----------------------------------------|
| Image: Console Root       Image: Console Root       Image: Console Root<                                                                                                    | 🔀 Eile Action View Favorites Tools Window I                                                                                                    | Help                                                                                                    | _ 8 ×                                  |
| Console Root       Options       Result handling       Parameters       Access control       Presentation       Documentation       Password reset         Image: Starbalane jobs       Management       Image: Starbalane jobs       Image: Starbalane jobs                                                                                                    |                                                                                                    | ۹ 🗉 🖻                                                                                                    |                                        |
| Арру Нер                                                                                                    | Console Root<br>Console Root<br>SAP NetWeaver Identity Management<br>Standalone jobs<br>MMMC<br>MMMC<br>MMMC<br>Might Might Stores<br>Console Root<br>Might Standalone jobs<br>Might Stores<br>Might Stores<br>Might Stores<br>Console Root<br>Might Stores<br>Might Stores<br>M | Options       Result handling       Parameters       Access control       Presentation       Documentation       Password         Entry type:       MX_PERSON       Image: Control of Control of Control | iii IIIIIIIIIIIIIIIIIIIIIIIIIIIIIIIIII |

Now the implementing and configuring of the self-service password reset is completed. The next step is to create a self-service user task where the user can define the answers to the authentication questions.

## Adding a reference to password reset task on identity store

The identity store must be configured to reference the task Password reset. Do the following:

- 1. Select the identity store in the console tree and select the "Password policy" tab.
- 2. Define the password reset task in the "Password reset task" field. Choose "..." to navigate to the task.

| 🔂 Elle Action View Favgrites Iools Window Help                                                                                                    |
|----------------------------------------------------------------------------------------------------|
|                                                                                                    |
| Console Root         ● Sandalone jobs         ● Management         ● Athobit ty pos         ● Athobit ty pos |

3. Choose "Apply".

Here you can also define the Identity Management password policy, under section "Validation". The following can be defined:

- Whether the password should contain mixed case characters or not.
- Whether the password should contain letters and numbers.
- Enabling/disabling the use of password dictionary.
- Whether the previous passwords should be considered when creating a new one or not. And if yes, how many of the previous passwords should be remembered by the system.
- The minimum and the maximum length of the password.
- Regular expressions (regex).

#### Note:

The event handling fields "Change password" and "Disable account" are not in use and will be removed from the Identity Center Management Console.

# Section 3: Creating a self-service task for editing of authentication information

Now that the self-service password reset is implemented and configured the user needs to define the answers to the authentication questions, and to be able to do that a self-service task for the user is needed. In this document a task *Edit authentication questions* is created for that purpose, but this can typically be done in a user profile task – i.e. if you have defined a self-service task where the users can edit their user profile, add the attributes  $MX\_AUTHQ\_001$  to  $MX\_AUTHQ\_005$  to this task.

## Creating the self-service task

To create the self-service user task, do the following:

1. Select the "Password reset tasks" folder in the console tree and choose **New/Unordered task group** from the context menu. (As of SAP NetWeaver Identity Management 7.2 SP9, you can choose only ordered task group.)

| 🕼 Identity Center - [Console Root\SAP NetWeaver                            | Identity Management\MXMC\I                                                                                                    | lentity stores\Enterprise People\Password reset t                                                                                                    | asks\Ed | it authentication q 💶 🗖 🗙                                                                                                    |
|----------------------------------------------------------------------------|----------------------------------------------------------------------------------------------------|----------------------------------------------------------------------------------------------------|---------|----------------------------------------------------------------------------------------------------|
| 🔀 Eile Action <u>V</u> iew Fav <u>o</u> rites <u>T</u> ools <u>W</u> indow | Help                                                                                                    |                                                                                                    |         | _ & ×                                                                                                    |
| ← → 🗈 💀 😫 💀 🎘 🖬 🕨 🕨                                                        | 🔷 🔲 🖪                                                                                                    |                                                                                                    |         |                                                                                                    |
| Console Root                                                               | Options Result handling Attri<br>I Enabled<br>Task ID/Name:<br>General<br>Group type:<br>Repository:<br>Execute task on initialize:<br>Delay before start:<br>Condition<br>Skip task if audit flag is set: | butes       Access control       Presentation       Documentation         1847/Edit authentication questions         Unordered group         • None •-         • None •-         • None •-         • Wait for event tasks |         | Unordered task group         Ultask         Public task.         Use inactive entries         Use context variables            Apply         Help |
|                                                                            |                                                                                                    |                                                                                                    |         |                                                                                                    |

Modify the name of the task in the console tree (e.g. "Edit authentication questions"). Select the "UI task" option.

2. Select the "Attributes" tab:

| Identity Center - [Console Root\SAP NetWeaver I           | dentity Management\MXMC\Identity stores\Er     | nterprise Peo    | ple\Password | reset tasks | \Edit authenticatio      | in 💶 🗖    |
|-----------------------------------------------------------|------------------------------------------------|------------------|--------------|-------------|--------------------------|-----------|
| File Action View Favorites Tools Window H                 | Help                                           |                  |              |             |                          | _ 8       |
| 🖻 📧   😤 💷 🛍 🗳 🖬 🗅 🕨 🔳 🥴                                   | 🖻 🗉 🚾                                          |                  |              |             |                          |           |
| Console Root<br>→ Ø SAP NetWeaver Identity Management     | Options Result handling Attributes Access cont | rol   Presentati | on Document  | ation ]     | Unordered<br>Report task | task gro  |
| Management     June 1 Identity stores                     | Entry type: JMX_PERSUN<br>Task attributes:     |                  |              |             | This task creates a i    | new entry |
| Attribute types                                           | Attribute                                      | List             | Mandatory    | Read only   | Default value / 🔺        | Un        |
| 🖃 🖨 Enterprise People                                     | DISPLAYNAME                                    | <b>~</b>         |              | V           |                          |           |
|                                                           | MSKEYVALUE                                     | ✓                | ~            | ✓           |                          | Down      |
| 🕀 🌺 Identity store metadata                               | MX_AUTHQ_001                                   | ✓                |              |             |                          |           |
|                                                           | MX_AUTHQ_002                                   | <b>v</b>         |              |             |                          |           |
| E User Interface tasks                                    | MX_AUTHQ_003                                   | ~                |              |             |                          |           |
| Provisioning folder  Password reset tasks  Password reset | MX_AUTHQ_004                                   | ~                |              |             |                          |           |
|                                                           | MX_AUTHQ_005                                   | ✓                |              |             |                          |           |
|                                                           | DESCRIPTION                                    |                  |              |             |                          |           |
|                                                           | MX_ACADEMIC_TITLE_1                            |                  |              |             |                          |           |
| Edit authentication questions                             | MX_ACADEMIC_TITLE_2                            |                  |              |             |                          |           |
| Job folder                                                | MX_ACCESSIBILITYLEVEL                          |                  |              |             |                          |           |
|                                                           | MX_ACCOUNTING_NUMBER                           |                  |              |             |                          |           |
|                                                           | MX_ADDRESS_CITY                                |                  |              |             |                          |           |
|                                                           | MX_ADDRESS_COUNTRY                             |                  |              |             |                          |           |
|                                                           | MX_ADDRESS_POBOX                               |                  |              |             |                          |           |
|                                                           | WY ADDRESS DODAY DOSTAL CODE                   |                  |              |             |                          |           |
|                                                           |                                                |                  |              |             |                          |           |
|                                                           |                                                |                  |              |             | Apply                    | Help      |

Choose "..." and select "MX\_PERSON" in the "Entry type" field, select the attributes *MX\_AUTHQ\_001* to *MX\_AUTHQ\_005* and configure the attributes as shown above.

- 3. Choose "Apply".
- 4. Select the "Access control" tab and choose "Add...".

| Access control      | the second second second second second second second second second second second second second second second s | x                       |
|---------------------|----------------------------------------------------------------------------------------------------|-------------------------|
| Allow access for:   | Logged-in user or identity store entry                                                                         | <u></u> K               |
| ☐ ID store:         | Enterprise People                                                                                              | <u>C</u> ancel          |
| Name:               | Check name                                                                                                    | Help                    |
| Referral attribute: |                                                                                                    | Build SQL query         |
| Filter              |                                                                                                    | ×                       |
| On behalf of:       | User or identity store entry                                                                                   |                         |
| Name:               | Check name                                                                                                    | Build <u>S</u> QL query |
| Filter.             |                                                                                                    | <u>A</u>                |
|                     |                                                                                                    | <b>*</b>                |

Modify the following properties:

#### Allow access for

Select "Logged-in user or identity store entry".

#### **ID store** Select the correct identity store. In this example "Enterprise People" is used.

#### Name

Leaving this field empty will make the task accessible to everyone. Name is entered when restricting the access to the task (e.g. enter Administrator name to give access to this task only to the "Administrator" user).

#### On behalf of

There are two ways of creating a self service task. You either select "User or identity store entity" or "Relation - Self". Both ways are legitimate.

5. Choose "OK" and then "Apply".

The access definition is added to the task:

| 🕼 Identity Center - [Console Root\SAP NetWeaver Ide                                                                                                    | entity Managemei | nt\MXMC\  | Identity stor | es\Enterprise People\Password reset tasks | s\Edit authenti | cation q 📃 🗆 🗙  |
|----------------------------------------------------------------------------------------------------|------------------|-----------|---------------|-------------------------------------------|-----------------|-----------------|
| 📧 File Action View Favorites Tools Window He                                                                                                    | lp               |           |               |                                           |                 | _ & ×           |
| ← →   🖻 🔃 😫 💷 🏣 🗳 📕 🗅 🕨 🖷 🥏                                                                                                    |                  |           |               |                                           |                 |                 |
| Console Root                                                                                                    | Options Result h | andling A | tributes Acce | ss control Presentation Documentation     | Unord           | ered task group |
| Hanagement                                                                                                    | Access type      | Value     | On behalf of  | Value                                     | <b></b>         | Add             |
| Attribute types                                                                                                    | Logged-in user   | All users | User          | All users (self service)                  |                 | Modify          |
| <ul> <li>Jentity store schema</li> <li>Jentity store metadata</li> <li>Julia takis</li> <li>User Interface tasks</li> <li>Provisioning folder</li> <li>Password reset tasks</li> <li>Password reset failed</li> <li>Ter-Password reset failed</li> <li>Job folder</li> <li>UME-Jobs</li> </ul> |                  |           |               |                                           |                 | Remove          |
|                                                                                                    |                  |           |               |                                           | Apply           | Help            |
|                                                                                                    |                  |           |               |                                           |                 |                 |

## **Editing the authentication information**

For user to edit the authentication information, i.e. define the answers to the authentication questions, he/she needs to access the self-service user task *Edit authentication questions*. Do the following:

- 1. Enter http://<host>:<port>/idm in your browser to access the User Interface and provide the credentials in the log-in window.
- 2. Choose "Log on".

| 🚰 Idm - Microsoft Internet Explorer                                  |                  |
|----------------------------------------------------------------------|------------------|
| Eile Edit <u>V</u> iew F <u>a</u> vorites <u>T</u> ools <u>H</u> elp |                  |
| 😋 Back 🔹 💿 🖌 📓 🐔 🔎 Search 🤺 Favorites 🤣 🎯 🎭 🍡 🔛 🐔 🦓                  |                  |
| Address 🗃 http://                                                    | 💌 🛃 Go 🛛 Links 🎇 |
|                                                                      | <b>_</b>         |
| SAP NetWeaver                                                        |                  |
| IDENTITY MANAGEMENT                                                  | SAP              |
| Malcomo 3030                                                         | Los Off          |
| Welcome 2020                                                         | Log On           |
| Self Services                                                        |                  |
| Available Self Service Tasks:                                        |                  |
| Edit authentication questions                                        |                  |
|                                                                      |                  |
|                                                                      |                  |
|                                                                      |                  |
|                                                                      |                  |
|                                                                      |                  |
|                                                                      |                  |
|                                                                      |                  |
|                                                                      | Local intranet   |

You are now logged on in the User Interface. The image above shows the logged-in user with access to the "Self Services" tab and the self-service task "Edit authentication questions" created in the previous section.

3. Select the "Edit authentication questions" task:

| Edit authentication questions -       | Microsoft Internet Explorer                                         |                                       |
|---------------------------------------|---------------------------------------------------------------------|---------------------------------------|
| <u>File Edit View Favorites Tools</u> | : <u>H</u> elp                                                      |                                       |
| 🚱 Back 🔹 💮 👻 🗾 🛃                      | 🏠 🔎 Search 🤺 Favorites 🛷 🔗 🍃 📄 🛄 鑬 🦓                                |                                       |
| Address 🙋 http://                     | /webdynpro/dispatcher/sap.com/tc~idm~wd~workflow/EditTask?TaskId=16 | 💽 🛃 Go 🛛 Links 🌺                      |
|                                       |                                                                     | · · · · · · · · · · · · · · · · · · · |
| Edit authenticat                      | ion questions                                                       | Help                                  |
| Unique ID 3030 Display Name 303       | 0                                                                   |                                       |
| <b>.</b>                              |                                                                     |                                       |
| Save Modify Refresh                   |                                                                     |                                       |
| Care moury [render]                   |                                                                     |                                       |
| Display Name: *                       | 3030                                                                |                                       |
| Unique ID: *                          | 3030                                                                |                                       |
| What is your favorite color?:         | ••••                                                                |                                       |
| What make of car do you drive?:       | •••                                                                 |                                       |
| What is your pet's name?:             | •••••                                                               |                                       |
| What is your mother's maiden name?:   | ••••                                                                |                                       |
| What street did you grow up on?:      | •••••                                                               |                                       |
|                                       |                                                                     |                                       |
|                                       |                                                                     |                                       |
|                                       |                                                                     | I and internet                        |
| E Done                                |                                                                     |                                       |

Enter the answers to the displayed authentication questions.

4. Choose "Save" and then close the task.

The answers only known by the user are now defined for the authentication questions.

#### Note:

If you try to save the information after entering the answers to fewer questions than requested, the task will fail and an error message will appear as displayed in the picture below.

| Edit authentication questions -                                                                                                    | Windows Internet Explorer |                 |                       |                              |
|----------------------------------------------------------------------------------------------------|---------------------------|-----------------|-----------------------|------------------------------|
| 🔆 💽 👻 http://                                                                                                    | /webdynpro/dispatcher/    | sap.com/tc~idm~ | 🖌 😽 🗙 🛛 Google Search | P -                          |
| <u>File E</u> dit <u>V</u> iew F <u>a</u> vorites <u>T</u> oo                                                                                                    | ls <u>H</u> elp           |                 |                       |                              |
| 👉 💠 📨 Edit authentication qu                                                                                                    | estions                   |                 | 🏠 • 🗟 • 🖶 • 🗄         | Page $\star$ 🕥 Tools $\star$ |
|                                                                                                    |                           |                 |                       | A                            |
| Edit authenticat                                                                                                    | tion questions            |                 |                       | Help                         |
| Unique ID 3030 Display Name N                                                                                                    | ame 3030                  |                 |                       |                              |
| • Yes and the second second se |                           |                 |                       |                              |
| Save Modify Defreeb                                                                                                    | ation question(s).        |                 |                       |                              |
| Save mouny Renesi                                                                                                    |                           |                 |                       |                              |
| Display Name: *                                                                                                    | 3030                      |                 |                       |                              |
| Unique ID: *                                                                                                    | 3030                      |                 |                       |                              |
| What is your favorite color?:                                                                                                    | •••                       |                 |                       |                              |
| What make of car do you drive?:                                                                                                    | ••••                      |                 |                       |                              |
| What is your pet's name?:                                                                                                    | ••••                      |                 |                       |                              |
| What is your mother's maiden name?                                                                                                    |                           |                 |                       |                              |
| What street did you grow up on?:                                                                                                    |                           |                 |                       |                              |
|                                                                                                    |                           |                 |                       |                              |
|                                                                                                    |                           |                 |                       |                              |
|                                                                                                    |                           |                 |                       |                              |
|                                                                                                    |                           |                 | Local intranet        | 100% 🔻                       |

## Section 4: Self-service password reset

The password reset process is now defined and the self-service password reset functionality is ready for use. In this section, we will test the self-service password reset functionality and their tasks *Password reset* and *Password reset failed*.

To be able to access the password reset task, make sure to be logged out of the identity store. Make also sure that all browser windows are closed.

#### Note:

In what language the self-service password reset is available is determined in the following way:

- The language is determined by the language preferences specified by the browser settings ("accept-language" HTTP header) if existing.
- Otherwise, the language is determined by the language preferences specified in the application properties if existing.
- Otherwise, the language is determined by the language preferences specified in the Web Dynpro system properties if existing.
- Otherwise, the language is determined by the language preferences of the VM.

## Providing a new password

To access the self-service password reset functionality and reset the password, do the following:

1. Open your browser and enter http://<host>:<port>/idm/pwdreset to access the password reset self-service task.

#### Note:

You might wish to incorporate the password reset link to the logon screens (welcome pages) of application servers accessed by users (assuming these are serviced by Identity Management).

For example, if your users access an SAP NetWeaver Application Server Java, then you can customize the logon screen for that host to access the password reset URL of SAP NetWeaver Identity Management. For more information, see the SAP Help Portal documentation relevant for your AS Java release:

- For releases SAP NetWeaver 2004, SAP NetWeaver 7.0, SAP NetWeaver 7.0 EHP 1 and SAP NetWeaver 7.0 EHP 2, see <u>Customizing the Logon Screens</u>.
- For SAP NetWeaver CE 7.1, SAP NetWeaver CE 7.1 EHP 1, SAP NetWeaver CE 7.2, SAP NetWeaver 7.3, SAP NetWeaver 7.3 EHP 1 and SAP NetWeaver 7.4, see <u>Developing a Custom Logon Screen</u>.

| 🚈 PwdReset - Microsoft Internet Explorer                                                                                                    |                  |
|----------------------------------------------------------------------------------------------------|------------------|
| <u>File Edit View Favorites Iools Help</u>                                                                                                    |                  |
| 😋 Back 🔹 🕥 🖌 😰 🚮 🔎 Search 🬟 Favorites 🤣 🛜 🕹 🖀 🗉 🕞 🎇 🖏                                                                                                    |                  |
| Address 🕘 http://                                                                                                    | 💌 🛃 Go 🛛 Links 🌺 |
| Previous       Next         1       2       3         Identify       Verify Identity       Set Password         Enter User Identification:       Unique ID: 3030 | Help             |
| j 🔊                                                                                                    | Local intranet   |

Enter the unique ID (here MSKEYVALUE as previously defined).

2. Choose "Next".

| 🚰 PwdReset - Microsoft Internet Explorer                                                              | <u>_0×</u>       |
|----------------------------------------------------------------------------------------------------|------------------|
| <u>File Edit View Favorites Tools H</u> elp                                                           | A.               |
| 🚱 Back 🔹 🕥 🖌 📓 🚮 🔎 Search   Favorites 🤣 🍰 🖕 🔛 🗧 - 🛄 🎉 🕉                                               |                  |
| Address 🗃 http://                                                                                     | 💌 🛃 Go 🛛 Links 🎇 |
| Password reset                                                                                        | Help             |
| Previous Next                                                                                         |                  |
| 1     2     3       Identify     Verify Identity     Set Password   Answer the Following Question(s): |                  |
| What is your pet's name?:                                                                             |                  |
|                                                                                                    |                  |
|                                                                                                    |                  |
|                                                                                                    |                  |
|                                                                                                    |                  |
|                                                                                                    |                  |

Enter the answers to the authentication questions.

3. Choose "Next".

If the authentication succeeds, it will be possible to set the new password. In this document the method "Ask the user" is used for password creation, giving the user the possibility of defining its own password:

| 🚈 PwdReset - Microsoft Internet Explorer                                                                             | ļ            | - 🗆 ×   |
|----------------------------------------------------------------------------------------------------|--------------|---------|
| Eile Edit View Favorites Iools Help                                                                                  |              | -       |
| 🚱 Back 🔹 🕥 - 💌 😰 🏠 🔎 Search 🦖 Favorites 🚱 🔗 - 🍃 🖀 - 🛄 鑬 🖄                                                            |              |         |
| Address 🙆 http://                                                                                                    | • 🔁 Go       | Links » |
| Password reset       Previous     Finish       1     2       3       Identify     Verify Identity       Set Password | He           | 4       |
| Choose 'Finish' to set the password:<br>Password: * Confirm Password: *                                              |              |         |
| J Done Done                                                                                                    | cal intranet |         |

Enter the new password and confirm it.

4. Choose "Finish" to set the password.

| 🚰 PwdReset - Microsoft Internet Explorer              |                  |
|-------------------------------------------------------|------------------|
| File Edit View Favorites Iools Help                   |                  |
| 😋 Back 🔹 🕥 🖌 😰 🟠 🔎 Search 👷 Favorites 🤣 🔗 😓 🖀 🗾 🗧 🛃 🎎 |                  |
| Address 🕘 http://                                     | 💌 🛃 Go 🛛 Links 🌺 |
| i Password Set                                        |                  |
| Password reset                                        | Help             |
| Previous Finish                                       |                  |
|                                                       |                  |
| Choose 'Finish' to set the password:                  |                  |
| Password: *                                           |                  |
| Confirm Password: *                                   |                  |
|                                                       |                  |
|                                                       |                  |
|                                                       |                  |
|                                                       |                  |
| Done                                                  | Local intranet   |

The password is now reset.

## Testing the task "Password reset failed"

To test and verify that the "Password reset failed" task works, do the following:

1. Navigate to and select the "Password reset failed" job log.

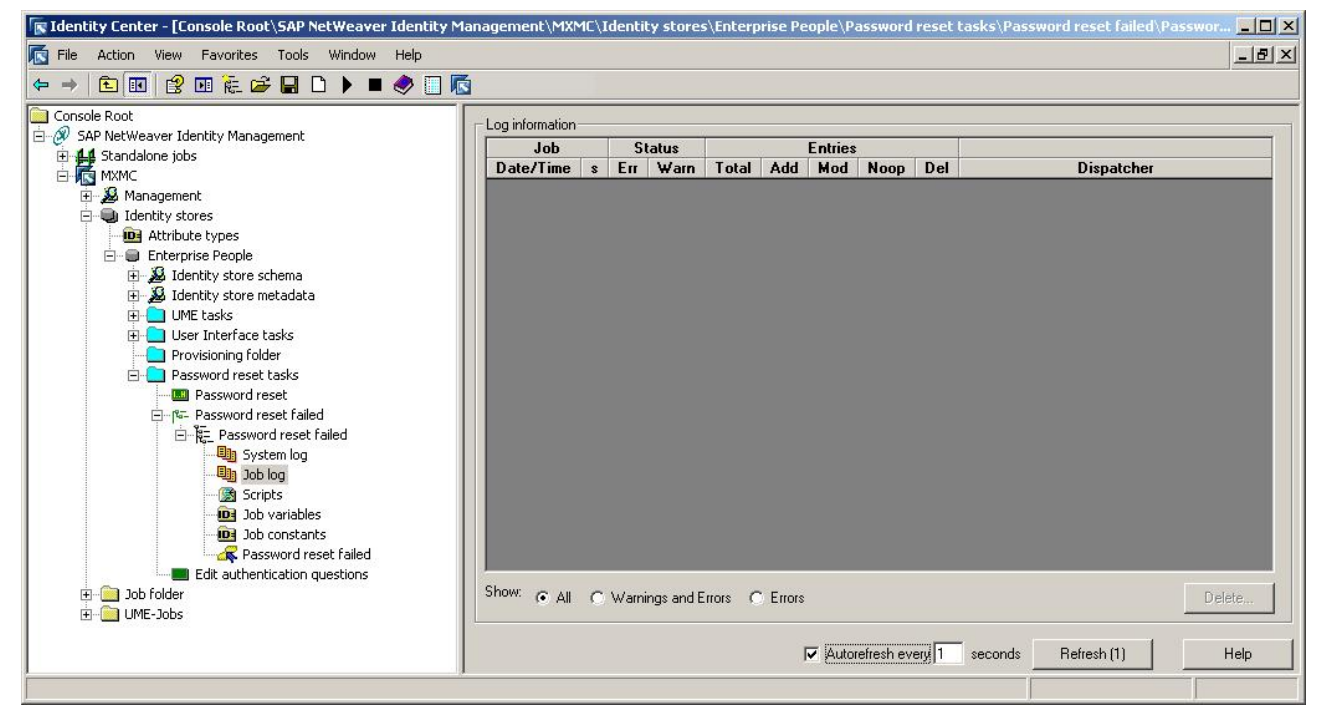

Select the auto-refresh feature in the job log and set it to 1 second.

2. Open your browser and enter http://<host>:<port>/idm/pwdreset to access the password reset self-service task, enter the unique ID and then enter wrong credentials (i.e. the wrong answers to the authentication questions) to cause authentication error:

| 🚰 PwdReset - Microsoft Internet Explorer                  |         |
|-----------------------------------------------------------|---------|
| <u>File Edit View Favorites Iools H</u> elp               | 1       |
| 🔾 Back 🔹 🕥 🖌 🗾 🛃 🏠 🔎 Search 🤸 Favorites 🏼 🏀 🍰 🖕 🎬 🗉 🖕 🎇 🖄 |         |
| Address 🕘 http://                                         | Links » |
| Authentication failed                                     |         |
| Password reset                                            | dp      |
| Previous Next                                             |         |
| Enter User Identification:                                |         |
|                                                           |         |
| 🗃 Done                                                    | 1.      |

3. Inspect the job log to verify that the job has run without errors:

| Identity Center - [Console Root\SAP NetWeaver Id | entity Managen    | nent\MXM | E\ <b>Ident</b> | ity stores: | \Enterprise | People  | \Passwoi | rd res  | et tasks\Password re | set failed\Password | r] _ 🗆 🗙 |
|--------------------------------------------------|-------------------|----------|-----------------|-------------|-------------|---------|----------|---------|----------------------|---------------------|----------|
| 🔂 File Action View Favorites Tools Window H      | elp               |          |                 |             |             |         |          |         |                      |                     | _B×      |
| ← →   🗈 🔃 😢 🖭 🍋 🖨 🗋 🗅 🕨 🔳 🍕                      | Þ 📃 🖪             |          |                 |             |             |         |          |         |                      |                     |          |
| Console Root                                     | - Log information |          |                 |             |             |         |          |         |                      |                     |          |
| E 🥔 SAP NetWeaver Identity Management            | Jot               |          | Sta             | tus         |             | Entries |          |         |                      |                     |          |
| E MXMC                                           | Date/Tir          | ne s     | Err             | Warn T      | otal Add    | Mod     | Noop     | Del     |                      | Dispatcher          |          |
|                                                  | 2010.12.01 10:    | 36:40 0  | 0               | 0           | 1 1         | 0       | 0        | 0       | dispatcher1          |                     |          |
| E J Identity stores                              |                   |          |                 |             |             |         |          |         |                      |                     |          |
| Attribute types                                  |                   |          |                 |             |             |         |          |         |                      |                     |          |
| Enterprise People                                |                   |          |                 |             |             |         |          |         |                      |                     |          |
| . Jentity store metadata                         |                   |          |                 |             |             |         |          |         |                      |                     |          |
| 🗄 📥 UME tasks                                    |                   |          |                 |             |             |         |          |         |                      |                     |          |
| User Interface tasks     Drevizinging folder     |                   |          |                 |             |             |         |          |         |                      |                     |          |
| Provisioning rolder     Password reset tasks     |                   |          |                 |             |             |         |          |         |                      |                     |          |
| Password reset                                   |                   |          |                 |             |             |         |          |         |                      |                     |          |
| in re- Password reset failed                     |                   |          |                 |             |             |         |          |         |                      |                     |          |
| Password reset failed                            |                   |          |                 |             |             |         |          |         |                      |                     |          |
| Job log                                          |                   |          |                 |             |             |         |          |         |                      |                     |          |
| Scripts                                          |                   |          |                 |             |             |         |          |         |                      |                     |          |
| Job variables                                    |                   |          |                 |             |             |         |          |         |                      |                     |          |
| R Password reset failed                          |                   |          |                 |             |             |         |          |         |                      |                     |          |
| Edit authentication questions                    |                   |          |                 |             |             |         |          |         |                      |                     |          |
| 🗄 🗀 Job folder                                   |                   |          |                 |             |             |         |          |         |                      |                     |          |
|                                                  |                   |          |                 |             |             |         |          |         |                      |                     |          |
|                                                  |                   |          |                 |             |             |         |          |         |                      |                     |          |
|                                                  | Show: G All       | C Warnin | as and F        | inore C l   | Filore      |         |          |         |                      |                     | Delete   |
|                                                  | ,                 | , warm   | go and E        |             | 211010      |         |          |         |                      |                     |          |
|                                                  |                   |          |                 |             |             |         | 🔽 Aut    | orefres | h every 1 seconds    | Refresh (1)         | Help     |
|                                                  |                   |          |                 |             |             |         |          |         |                      |                     |          |
|                                                  |                   |          |                 |             |             |         |          |         |                      |                     |          |

4. Also check the defined location of the file to verify that the file was created with the expected input. The file may look something like this:

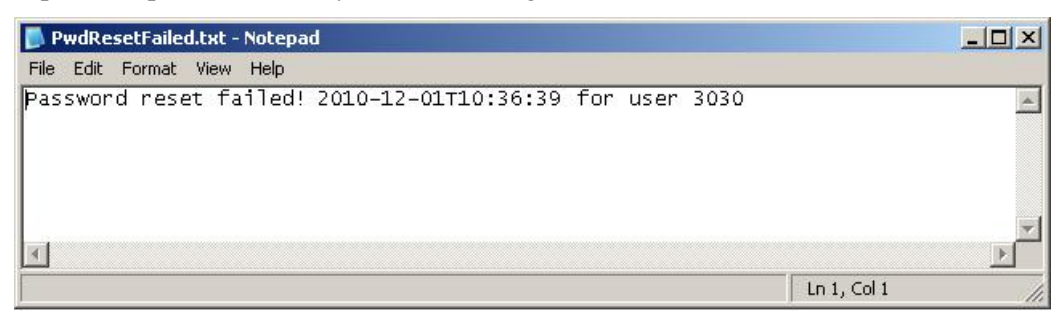

#### Note:

Every failed attempt of password reset is logged. For security reasons the user is not told why a password reset attempt failed, if too many attempts are made to reset the password or if the provided unique identifier does not exist, as this would provide a potential attacker with additional information. Instead, the password reset will proceed but random authentication questions may be displayed to the user (including the ones that user has not defined the answers for) and the password reset will fail regardless of the input information being correct or not.

#### Note:

Aborting the self-service password reset (e.g. by closing the browser window) while in Step 2 (Verify Identity) or Step 3 (Set Password) will count as a failed password reset attempt, but this type of failed password reset attempt will not be recognized by the "Password reset failed" task and thus not be logged to the specified file.

### Section 5: Changing the authentication questions

As previously mentioned, the authentication questions are by default:

- What is your favorite color? (*MX\_AUTHQ\_001*)
- What make of car do you drive? (*MX\_AUTHQ\_002*)
- What is your pet's name? (*MX\_AUTHQ\_003*)
- What is your mother's maiden name? (*MX\_AUTHQ\_004*)
- What street did you grow up on? (*MX\_AUTHQ\_005*)

The questions may be changed by changing the display name of attributes  $MX\_AUTHQ\_001$  to  $MX\_AUTHQ\_005$ . This change of questions should be done during the implementation of the self-service password reset, before the task allowing the users to enter answers to the authentication questions is available for the users. Changing the questions after the users have provided their answers will cause the answers not to fit well any more.

#### Note:

The display names of the authentication questions are determined by the language dependable text keys #MX\_MX\_AUTHQ\_001\_DN to #MX\_MX\_AUTHQ\_005\_DN available for a set of languages, and they are presented in language selected for your Identity Center. Changing the display name of the authentication question will replace this language dependable text key with your own text key with a value of your choice in a language of your choice.

To change the authentication questions, do the following:

1. Navigate to and select "Attributes" for your identity store in the console tree.

All attributes in your identity store will be listed.

2. Navigate to and view the properties of the attribute you wish to change, e.g. the attribute *MX\_AUTHQ\_001*, and select the "Presentation" tab:

| ntity store attrib | tribute - MX_AUTHQ_001  | ypes ] |      |
|--------------------|-------------------------|--------|------|
| General Storage    | Presentation Validation |        |      |
| Web presentation   | options                 |        |      |
| Display name:      | #MX_MX_AUTHQ_001_DN     |        |      |
| Tooltip text:      |                         |        |      |
| Presentation:      | SingleLine              | •      |      |
|                    | Confirm input           |        |      |
|                    | 🔽 Hide input            |        |      |
|                    | 📕 Show search field     |        |      |
| Number of rows:    | 1                       |        |      |
| Task defaults      |                         |        |      |
|                    | Read only               |        |      |
|                    | Mandatory               |        |      |
|                    |                         |        |      |
|                    |                         |        |      |
|                    |                         |        |      |
|                    | OK                      | Cancel | Help |

3. In the "Display name" field, alter the displayed text key to (make your own) e.g. "#MX\_MX\_AUTHQ\_001\_DN\_MY":

| Event tasks A    | tribute values External Entry types |           |
|------------------|-------------------------------------|-----------|
| General Storage  | Presentation Validation             |           |
| Web presentation | options                             |           |
| Display name:    | #MX_MX_AUTHQ_001_DN_MY              |           |
| Tooltip text:    |                                     |           |
| Presentation:    | SingleLine                          | ]         |
|                  | Confirm input                       |           |
|                  | 🔽 Hide input                        |           |
|                  | 📕 Show search field                 |           |
| Number of rows:  | 1                                   |           |
| Task defaults —  |                                     |           |
|                  | Fread only                          |           |
|                  | J Mandatory                         |           |
|                  |                                     |           |
|                  |                                     |           |
|                  |                                     |           |
|                  |                                     | ncal Halo |

4. Choose "..." to define the values for the new text key.

|                  |                                     | 1 |
|------------------|-------------------------------------|---|
| Language         | Text                                |   |
| AH               |                                     |   |
| BG               |                                     |   |
| LA               |                                     |   |
| LS               |                                     |   |
|                  | Mar in the Link former to integrate |   |
|                  | was ist hit Lieblingsgetrank?       |   |
| EL               | What is your favorite drink?        |   |
| EC               |                                     |   |
| E 3              |                                     | - |
| ГI<br>СD         |                                     |   |
| гп<br>U <b>C</b> |                                     |   |
|                  |                                     |   |
|                  |                                     |   |
| IT               |                                     |   |
| IΔ               |                                     |   |
| ко<br>КО         |                                     |   |
|                  |                                     | - |

Enter the authentication question changes for the languages of interest (in this example the changes are defined for English and German).

5. Choose "OK" to confirm and close the dialog box.

You have now changed the question from "What is your favorite color?" to "What is your favorite drink?". You can observe the change in the self-service task where the user defines the answers to the authentication questions:

| 🖉 EditTask - Microsoft Internet Ex    | plorer                                                                                                    |         |
|---------------------------------------|----------------------------------------------------------------------------------------------------|---------|
| <u>File Edit View Favorites Tools</u> | s <u>H</u> elp                                                                                                    | - 🥂     |
| 🕝 Back + 🕥 + 💌 💈 🦿                    | 🆒 🔎 Search 🤺 Favorites 🔣 🔗 😓 🔜 🛄 🎉 🦓                                                                                                    |         |
| Address 🛃 http://                     | /webdynpro/dispatcher/sap.com/tc~idm~wd~workflow/EditTask?TaskId=16 🔽 🔁 Go                                                                                                    | Links » |
|                                       |                                                                                                    |         |
| Edit authenticat                      | ion questions                                                                                                    | Help    |
| Unique ID: 3030 Display Name: 303     |                                                                                                    |         |
| Save Modify Refresh                   |                                                                                                    |         |
| Display Name: *                       | 3030                                                                                                    |         |
| Unique ID: *                          | 3030                                                                                                    |         |
| (What is your favorite drink?:)       |                                                                                                    |         |
| What make of car do you drive?:       |                                                                                                    |         |
| what is your pet's name?:             |                                                                                                    |         |
| What is your mother's maiden name?:   | •••••                                                                                                    |         |
| What street did you grow up on?:      | •••••                                                                                                    |         |
|                                       |                                                                                                    |         |
|                                       |                                                                                                    |         |
|                                       |                                                                                                    | •       |
| Done Done                             | Second second seco | 1.      |

The change is also visible in the password reset task:

| 🚈 PwdReset - Microsoft Internet Explorer                                                                                                    |                  |
|----------------------------------------------------------------------------------------------------|------------------|
| Eile Edit View Favorites Iools Help                                                                                                    | 1                |
| 🚱 Back + 🕗 + 💌 😫 🏠 🔎 Search 🤺 Favorites 🚱 😒 + 🍃 🕍 - 🛄 🎉 🦓                                                                                                    |                  |
| Address Athen Address Address A | 🛨 🛃 Go 🛛 Links ≫ |
| Password reset                                                                                                    | Help             |
| 1     2     3       Identify     Verify Identity     Set Password   Answer the Following Question(s):  (What is your favorite drink?)                                                                                                    |                  |
| What make of car do you drive?                                                                                                    |                  |
|                                                                                                    |                  |
| Done                                                                                                    | Local intranet   |

# Section 6: Resetting the number of failed password reset attempts

If a user has exceeded the maximum number of failed password reset attempts, the number must be reset (cleared). A task can be created for setting of password for the user and resetting of the number of attempts. Do the following:

1. Select a folder visible from the User Interface (a folder where "Show folder in User Interface" is selected) – here folder "User Interface tasks".

| 🔽 Identity Center - [Console Root\SAP NetWeaver I                                                                                                    | dentity Management\!                                                                                                | MXMC\Identity stores\Ente                                                                                          | rprise People\User Interface t | asks] |       | _ 🗆 🗙 |
|----------------------------------------------------------------------------------------------------|----------------------------------------------------------------------------------------------------|----------------------------------------------------------------------------------------------------|--------------------------------|-------|-------|-------|
| 🔀 Eile Action View Favorites Tools Window !                                                                                                    | Help                                                                                                    |                                                                                                    |                                |       |       | _ 8 × |
|                                                                                                    | : 🚅 日 🗅 🕨 🔳                                                                                                    | < 🗌 🖪                                                                                                    |                                |       |       |       |
| Console Root<br>SAP NetWeaver Identity Management<br>Standalone jobs<br>Management<br>Dentity stores<br>Console Root<br>Management<br>Dentity stores<br>Console Root<br>Dentity stores<br>Dentity store Reople<br>Dentity store netadata<br>Dentity store netadata<br>Dentity st | General Contact info<br>Folder ID/Name:<br>Display name:<br>Description:<br>Folder status<br>C Active<br>C Disabled | rmation ]  T/User Interface tasks  Sample folder for provisioning  Show folder in User Interface  Activation date: | ICE<br>2010/10/01 10:27:26 AM  |       | Apply | Help  |
|                                                                                                    |                                                                                                    |                                                                                                    |                                |       |       |       |

2. Choose **New/Unordered task group**. (As of SAP NetWeaver Identity Management 7.2 SP9, you can choose only ordered task group.)

| 🔽 Identity Center - [Console Root\SAP NetWeaver Identity M                                                                                                    | lanagement\MXMC\Identity st                                                                                                    | ores\Enterprise People\User Interface tasks\Set pass | word and reset attempts ] 💦 📃 🗙                                                                                                    |
|----------------------------------------------------------------------------------------------------|----------------------------------------------------------------------------------------------------|------------------------------------------------------|----------------------------------------------------------------------------------------------------|
| 🔀 Eile Action View Favorites Tools Window Help                                                                                                    |                                                                                                    |                                                      | _ B ×                                                                                                    |
|                                                                                                    | 5                                                                                                    |                                                      |                                                                                                    |
| Console Root  SAP NetWeaver Identity Management  Standalone jobs  MXMC  D MMMC  D Management  D Identity stores  D Identity store metadata  D UME tasks  D D UME tasks  D D Set password and reset attempts counter  D Provisioning folder  D D ME-Jobs | Options       Result handling       Attr         ✓       Enabled       Task ID/Name:         General       Group type:         Repository:       Execute task on initialize:         Delay before start:       Condition         Skip task if audit flag is set: | butes Access control Presentation Documentation      | Image: Second second second |

Modify the name of the task in the console tree.

- Select the "UI task" option.
- 3. Select the "Attributes" tab:

| Identity Center - [Console Root\SAP NetWeaver Identity Ma<br>File Action View Favorites Tools Window Help | nagement\MXMC\Identity stores\Enterprise Pe     | ople\IdM UI:    | \Set passwor | d and reset | attempts counter]   | _ _<br>_ 3 |
|----------------------------------------------------------------------------------------------------|-------------------------------------------------|-----------------|--------------|-------------|---------------------|------------|
| Console Root                                                                                              | Options Result handling Attributes Access contr | ol   Presentati | on Document  | ation )     | Unordered to        | ask grou   |
| Management     Jentity stores                                                                             | Entry type: MX_PERSON<br>Task attributes:       |                 | <u>_</u>     |             | This task creates a | new entry  |
| Attribute types                                                                                           | Attribute                                       | List            | Mandatory    | Read only   | Default value / 🔺   | Up         |
| E Enterprise People                                                                                       | MSKEYVALUE                                      | ~               | ~            |             |                     |            |
| Identity store schema                                                                                     | DISPLAYNAME                                     |                 | <b>v</b>     | ✓           |                     | Down       |
| 🗄 🌺 Identity store metadata                                                                               | MX_PASSWORD                                     | ~               |              |             |                     |            |
|                                                                                                    | DESCRIPTION                                     |                 |              |             |                     |            |
|                                                                                                    | MX_ACADEMIC_TITLE_1                             |                 |              |             |                     |            |
| Edit user                                                                                                 | MX_ACADEMIC_TITLE_2                             |                 |              |             |                     |            |
| bet password and reset attempts counter                                                                   | MX_ACCESSIBILITYLEVEL                           |                 |              |             |                     |            |
|                                                                                                    | MX_ACCOUNTING_NUMBER                            |                 |              |             |                     |            |
| Et Password reset tasks                                                                                   | MX_ADDRESS_CITY                                 |                 |              |             |                     |            |
| 庄 🧰 Job folder                                                                                            | MX_ADDRESS_COUNTRY                              |                 |              |             |                     |            |
| 🗄 💼 UME-Jobs                                                                                              | MX_ADDRESS_POBOX                                |                 |              |             |                     |            |
| 5.00                                                                                                    | MX_ADDRESS_POBOX_POSTAL_CODE                    |                 |              |             |                     |            |
|                                                                                                    | MX_ADDRESS_POSTAL_CODE                          |                 |              |             |                     |            |
|                                                                                                    | MX_ADDRESS_REGION                               |                 |              |             |                     |            |
|                                                                                                    | MX ADDRESS STREETADDRESS                        |                 |              |             | -                   |            |
|                                                                                                    |                                                 |                 |              |             | <b>_</b> _          |            |
|                                                                                                    |                                                 |                 |              |             | Apply               | Help       |

Select "MX\_PERSON" as entry type.

#### Note:

A dialog box will appear asking you to confirm your choice. Choose "Yes" to confirm and to close the dialog box.

Configure the attributes for the task as displayed above. Use "Up" (or "Down") to place the attributes in the exact same order as shown in the picture above.

- 4. Choose "Apply".
- 5. Select the "Access control" tab and choose "Add...".

| Access control      |                                        |              | ×                       |
|---------------------|----------------------------------------|--------------|-------------------------|
| Allow access for:   | Logged-in user or identity store entry | •            | <u></u> K               |
| D store:            | Enterprise People                      |              | <u>C</u> ancel          |
| Name:               | Administrator                          | [Check name] | Help                    |
| Referral attribute: |                                        | <u>*</u>     | Build SQL query         |
| Filter:             |                                        |              | X                       |
| On behalf of:       | Everybody                              | •            |                         |
| Name:               |                                        | Check name   | Build <u>S</u> QL query |
| Filter:             |                                        |              | X                       |

Select "Logged-in user or identity store entry" in the "Allow access for" list.

Make sure that the correct identity store is selected.

Enter the name of the identity store user with the access to the "Manage" tab in the User Interface (here *Administrator*). You might use "Check name" to ensure that the name you entered is correct and exists. This allows the administrator user access to the task.

Select "Everybody" in the "On behalf of" list.

6. Choose "OK".

The resulting access control is displayed in the details pane.

| Identity Center - [Console Root\SAP NetWeaver Identity Mar         Image: Second Second Sec | nagement\/MXME\  | Identity stor,  | es\Enterprise | 2 People\IdM UI\Set password and rese | t attempts cou |                |
|----------------------------------------------------------------------------------------------------|------------------|-----------------|---------------|---------------------------------------|----------------|----------------|
| Console Root     Ø SAP NetWeaver Identity Management     Ø SAP Standalone jobs     □    M MKMC                                                                                                    | Options Result h | andling Attribu | ites Access c | ontrol Presentation Documentation     | Unorde         | red task group |
| 🕀 🔏 Management                                                                                                    | Access type      | Value           | On behalf of  | Value                                 |                | Add            |
| Identity stores     Attribute types                                                                                                    | Logged-in user   | Administrator   | Everybody     |                                       |                | Modify         |
| Gentry store schema     Gentry store schema     Gentry store metadata     Gentry store metadatata     Gentry store metadatatatatatatatatatatatatatatatatatat                                                                                                    |                  |                 |               |                                       |                | Remove         |
|                                                                                                    | <u>_</u>         | 1               | 11            |                                       |                |                |
| ·                                                                                                    |                  |                 |               |                                       | Apply          | Help           |

- 7. Choose "Apply".
- 8. Select the task in the console tree and choose **New/Action task/Empty job** in the context menu.

| 🕞 Identity Center - [Console Root\SAP NetWeaver Identity M                                                                                                    | anagement\MXMC\Identity store                                                                                                    | es\Enterprise People\User Interface tasks\Set                                                                                                    | password and reset attempts ]                          | _ 🗆 × |
|----------------------------------------------------------------------------------------------------|----------------------------------------------------------------------------------------------------|----------------------------------------------------------------------------------------------------|--------------------------------------------------------|-------|
| 📧 Eile Action View Favorites Iools Window Help                                                                                                    |                                                                                                    |                                                                                                    |                                                        | _ 8 × |
| ← →   🖻 📧   👗 🛍 💼   🗙 😭 🗟   😫 💷 🎘 🗳                                                                                                    | 🖬 🗅 🕨 🔳 🛷 🛄 🔯                                                                                                    |                                                                                                    |                                                        |       |
| Console Root<br>Console Root<br>SAP NetWeaver Identity Management<br>MXMC<br>MXMC<br>MARAGEMENT<br>MATHOUGE types<br>Consoleration<br>MARAGEMENT<br>MARAGEMENT<br>MARAGEME | Options       Result handling       Acces         Image: Construct the state of the state of the s | ss control Documentation  <br>1849/Reset attempts counter<br>3448/Set password and reset attempts counter<br>- None / Inherited<br>MXPROV_ENTRIES<br>- None<br>0 Minutes ¥<br>30 Seconds ¥<br>1<br>30 Seconds ¥ | Public task Use inactive entries Use context variables | Help  |
|                                                                                                    |                                                                                                    |                                                                                                    |                                                        |       |

Modify the name of the task in the console tree.

9. Select the job in the console tree.

| 🔽 Identity Center - [Console Root\SAP NetWeaver Identity M                                                                             | anagement\MXMC\Identity stores\Enterprise People\IdM UI\Set password                                       | and reset attempts counter\Re |
|----------------------------------------------------------------------------------------------------|----------------------------------------------------------------------------------------------------|-------------------------------|
| File Action View Favorites Tools Window Help                                                                                           | -                                                                                                    | _ 5 ×                         |
| ← → È III (2) III (2) III (2) Console Root<br>Console Root<br>⊖ Ø SAP NetWeaver Identity Management<br>⊕ ∰ Standalone jobs             | Options     Logging     State     Documentation       Image: Templed     Image: Templed                    |                               |
| Management     Management     Management     Management     Management     Mathibute types                                             | Job ID/Name: 3448/Reset attempts counter Runtime engine                                                    | Test job                      |
| <ul> <li>■ Enterprise People</li> <li>■ 20 Identity store schema</li> <li>■ 20 Identity store metadata</li> <li>■ UME tasks</li> </ul> | Runtime engine:     Java       Script language:     JScript       Scheduling                               | Right trim source attributes  |
|                                                                                                    | Schedule rule:     Provision       Scheduled time:     2010/12/01 01:17:31 PM         Run now     Stop now | Edit                          |
| Provisioning folder<br>⊕- Password reset tasks<br>⊕- Job folder<br>❶- UME-Jobs                                                         | Dispatchers                                                                                                |                               |
| <u>∢</u>                                                                                                    | ldle                                                                                                    | Apply Help                    |

Modify the job name in the console tree and the following job properties:

#### Enabled

Select this check box to enable the job to be run by a dispatcher.

#### Run by dispatchers

Select a dispatcher that should be responsible for running this job.

- 10. Choose "Apply".
- 11. Select the job in the console tree and choose New/To Identity store from the context menu.

| 🕼 Identity Center - [Console Root\SAP NetWeaver Identity Mana                                                                                                    | gement\MXMC\Identity stores\Enterprise People\User Interface tasks\Set password and rese                                                                                                    | t attempts ] 💦 💶 🗙 |
|----------------------------------------------------------------------------------------------------|----------------------------------------------------------------------------------------------------|--------------------|
| File Action View Favorites Tools Window Help                                                                                                    |                                                                                                    | _ 8 ×              |
| ← → 🗈 🖬 😤 🖬 🚝 🖨 🕨 🕨 💽 🚺                                                                                                    |                                                                                                    |                    |
| Console Root  SAP NetWeaver Identity Management  Management  Management  Management  Mathute types  Contention of the set of the set of the set of the set of the set  Set password and reset attempts counter  Set password and reset attempts counter  Set password and reset attempts counter  Set password and reset attempts counter  Provisioning folder  Provisioning folder  Dob log  Constants  Provisioning folder  Dob log  Constants  Mathematical counter  Dob variables  Dob variables  Dob constants  Mathematical counter  Dob variables  Dob variables  Dob variables  Dob variables  Dob constants  Mathematical counter  Dob variables  Dob constants  Mathematical counter  Dob variables  Dob constants  Dob colder  Dob colder  Dob s | Repository       Source       Destination       Delta       Documentation         Destination Identity store       Enterprise People       Image: Constraint of the store of the store of the sto | To Identity store  |
| ,                                                                                                    |                                                                                                    |                    |

In the "Destination" tab modify the following:

**Identity store** Make sure the correct identity store is selected.

**Entry type** Select entry type *MX\_PERSON*.

#### Definitions

Add the attributes to the definitions as shown in the picture above (you can use the context menu to insert the attributes).

12. Choose "Apply".

The task is now created and can be used. When entered in the User Interface the task will look like this:

| 🛃 EditTask - Micro             | psoft Internet Explorer                                               |                   |
|--------------------------------|-----------------------------------------------------------------------|-------------------|
| <u>File E</u> dit <u>V</u> iew | Favorites Tools Help                                                  |                   |
| 🕞 Back 🔻 🕑                     | - 💌 😰 🏠 🔎 Search 🤺 Favorites 🤣 🍃 🤤 🛄 🎉 🖄                              |                   |
| Address 🙆 http://              | /webdynpro/dispatcher/sap.com/tc~idm~wd~workflow/EditTask?TaskId=17&E | intryId=91 🗾 💽 Go |
| Set pass                       | SWORD and reset attempts counter Display Name: 3030                   | Help              |
| Save Modify F                  | Refresh                                                               |                   |
| Unique ID: *                   | 3030                                                                  |                   |
| Display Name: *                | 3030                                                                  |                   |
| Password:                      | ••••••                                                                |                   |
| Confirm Password:              |                                                                       |                   |
|                                |                                                                       |                   |
|                                |                                                                       |                   |
|                                |                                                                       |                   |
|                                |                                                                       |                   |
| 🛃 Done                         |                                                                       | Local intranet    |

The password can be set for the user and the number of failed attempts will be automatically cleared for the given user when the task is saved (i.e. the job *Reset attempts counter* will be run).

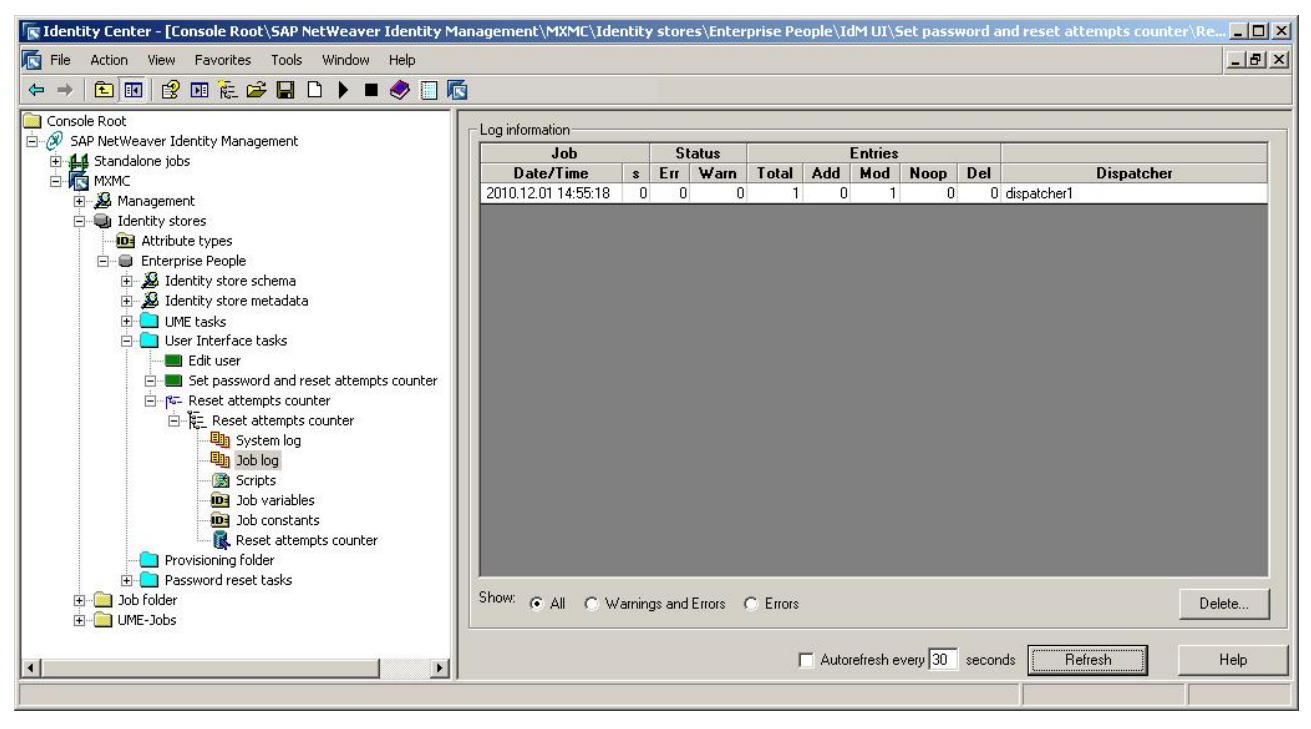

View the job log to verify that the job executed without errors: